# 学习情境 电子贺卡制作

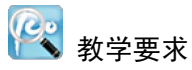

| 一             | 学习内容              | 能力要求                     |
|---------------|-------------------|--------------------------|
| 于刁旧党          | 于习内存              | 能力安不                     |
| 导入案例一:五角星的制作  | ① Flash CS5 基本操作  | ① 掌握 Flash CS5 的使用方法     |
| 导入案例二: 绘制圣诞树  | ② 各种绘图工具          | ② 熟练掌握常用基本绘图工具的使用方法      |
| 导入案例三: 绘制水晶按钮 | ③ 贺卡的种类及风格特点      | ③ 掌握相应动画的创建方法            |
| 项目一:春节贺卡制作    | ④ 动画制作            | ④ ActionScript 语言的基本应用方法 |
| 扩展项目: 生日贺卡制作  | ⑤ ActionScript 语言 | ⑤ 根据客户需要完成电子贺卡的制作        |

## 1.1 导人案例一 五角星的制作

### 1.1.1 案例效果

本案例主要介绍通过"线条工具"、"渐变变形工具"、"椭圆工具"、"变形" 面板的综合使用来 制作五角星。在 Flash CS5 绘图中,有些绘图对象必须使用精确变形和精确旋转设置,才能达到绘 图对象的要求和效果,本案例以这些工具为基础进行绘图。最终案例效果如图 1-1 所示。

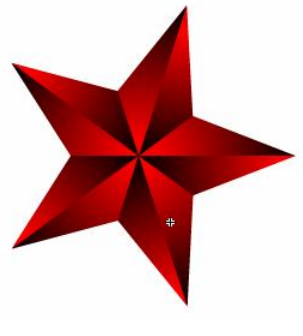

图 1-1 "五角星"效果

1.1.2 案例目的

在本案例中,主要解决以下问题:

- 1. "线条工具"的使用。
- 2. "渐变变形工具"的使用。
- 3. "变形"面板中精确变形和精确旋转的使用。
- 1.1.3 案例操作步骤
  - 1. 创建图形元件
  - 按"Ctrl+F8"组合键,创建一个名为"五角星"的图形元件。
  - 2. 绘制五角星

(1)选择"线条工具",然后设置"笔触颜色"为黑色(#000000),按住"Shift"键的同时, 在舞台中绘制一条直线,如图 1-2 所示。

(2) 选择"任意变形工具",这时直线效果如图 1-3 所示。

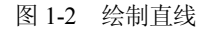

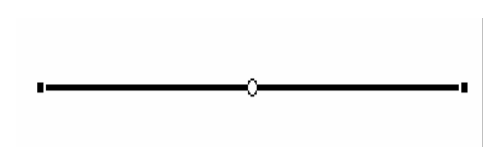

图 1-3 选择任意变形工具

- (3) 单击"窗口 | 变形"命令,弹出如图 1-4 所示的"变形"面板。
- (4)将"变形"面板中的"旋转"单选项选中,并将角度设置为 36°,单击"变形"面板右 下角的" 🔁 (重制选区和变形)"按钮 4 次,得到如图 1-5 所示的图形。

| ⊙ 旋转          |       |             |     |       |
|---------------|-------|-------------|-----|-------|
| △ 価余          | 36    |             |     |       |
| 0 19074<br>27 | 0.0 ° | Q <u>0.</u> | ) o |       |
| 3D 旋转         | l.    |             |     |       |
| X: 0.0        | • Y:  | 0.0 0       | Z:  | 0.0 0 |
| 3D 中心         | 点     |             |     |       |
| N. 0.0        | Y:    | 0.0         | Z;  | 0.0   |
| Y: 0.0        |       |             |     |       |

图 1-4 "变形"面板

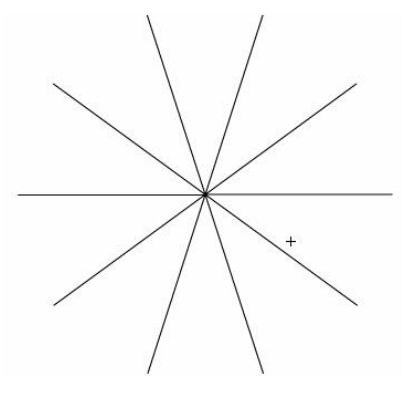

图 1-5 复制旋转直线

(5)选择"椭圆工具"并将"椭圆工具"的"填充颜色"设置为"无",按住"Shift+Alt"组合键的同时,以直线的交点为中心画正圆,如图 1-6 所示。

(6) 用直线将图 1-6 所示的图形连接成如图 1-7 所示的图形。

(7)选择"选择工具",按住"Shift"键的同时,单击所要删除的直线,如图 1-8 所示,按 "Delete"键,将不要的直线删除,如图 1-9 所示。

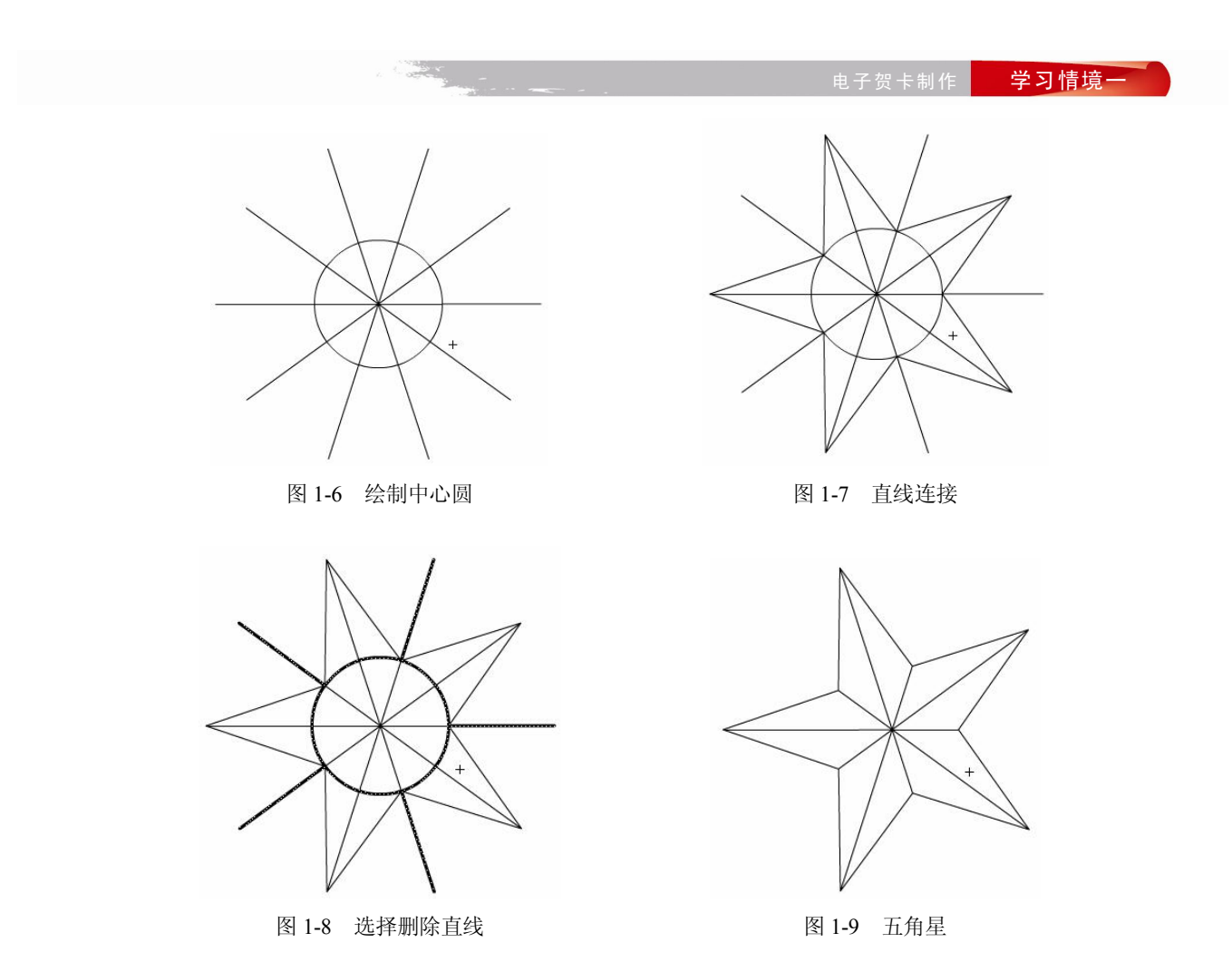

3. 填充选择

(1)选择"颜料桶工具",并将填充颜色设置为"黑红线性渐变"。给五角星填充渐变色如图 1-10 所示。

(2)选择"选择工具",按"Shift"键的同时,单击五角星的所有绘制直线,这时所有直线将 被选中,如图 1-11 所示。按"Delete"键,将其直线删除,按"Ctrl+Enter"组合键即可查看效果, 如图 1-1 所示。

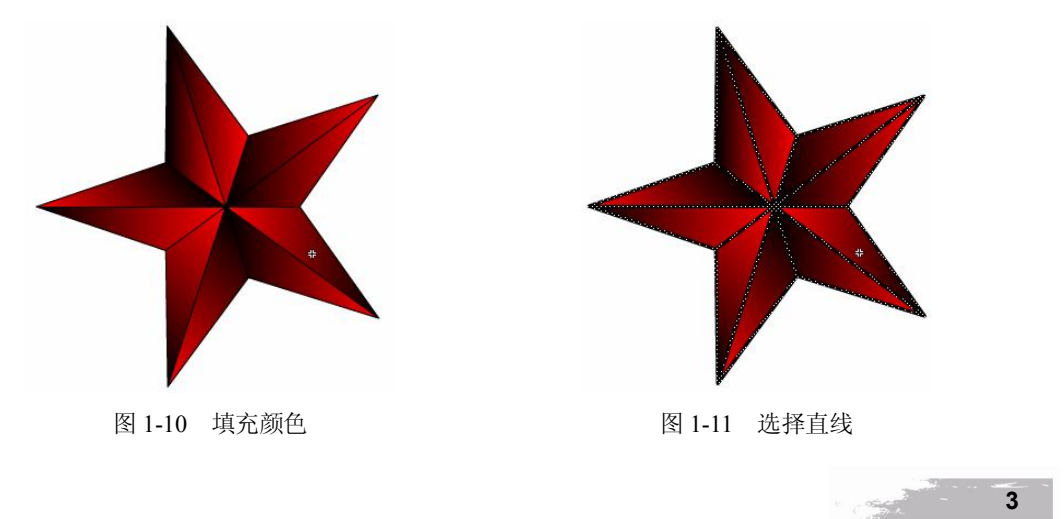

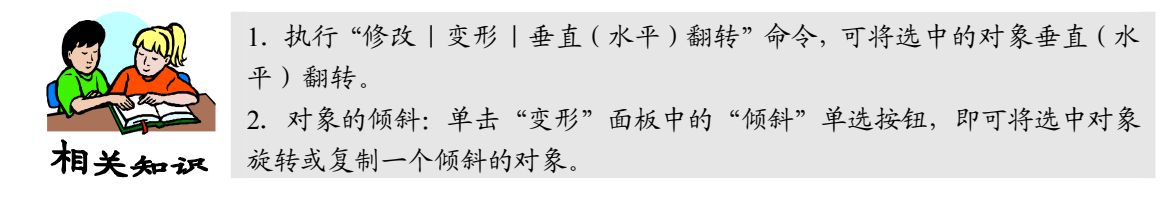

## 1.2 导人案例二 绘制圣诞树

#### 1.2.1 案例效果

本案例主要介绍通过"线条工具"、"选择工具"、"椭圆工具"、"颜料桶工具"、"任意变形工具" 及"刷子工具"的综合使用来制作圣诞树。在"圣诞树"绘图中,注意"任意变形工具"的灵活使 用及"刷子工具"的"刷子形状"和"刷子大小"选项的设定,本案例以这些工具为基础进行绘图。 最终案例效果如图 1-12 所示。

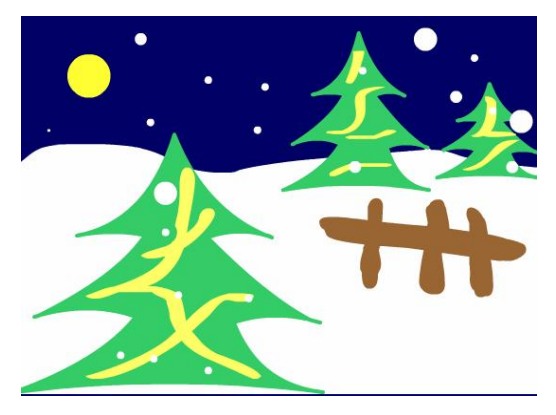

图 1-12 "圣诞树"效果

#### 1.2.2 案例目的

在本案例中,主要解决以下问题:

- 1. "椭圆工具"的使用。
- 2. "任意变形工具"的使用。
- 3. "颜料桶工具"的使用。
- 4. "刷子工具"的使用。

#### 1.2.3 案例操作步骤

1. 绘制雪地背景

(1)选择"文件 | 新建"命令,在弹出的"新建文档"对话框中选择"ActionScript 2.0",单击"确定"按钮,进入新建文档舞台窗口。按"Ctrl+F3"组合键,弹出文档"属性"面板,将"背景"选项设为"深蓝色(#000066)",如图 1-13 所示。在"时间轴"面板中,将"图层 1"重新命名为"白色雪地"。

(2)选择"铅笔工具",选中工具箱下方的"平滑"按钮。在铅笔工具"属性"面板中将"笔 触颜色"选项设为"白色","笔触高度"选项设为4,如图1-14所示。

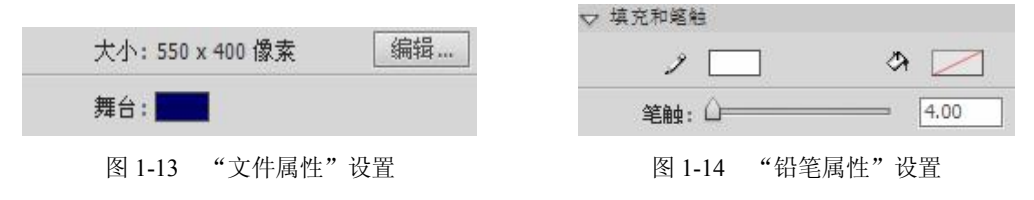

(3) 在舞台窗口的中间位置绘制一条曲线。按住"Shift"键的同时,在曲线下方绘制出3条 直线,使曲线与直线形成闭合区域,效果如图1-15所示。选择"颜料桶工具",在工具箱中将填充 色设为白色,在闭合的区域中间单击鼠标填充颜色,效果如图1-16所示。

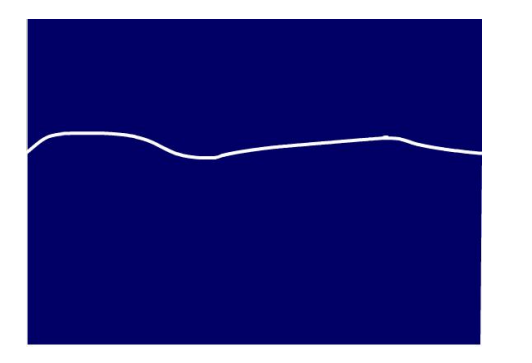

图 1-15 闭合区域

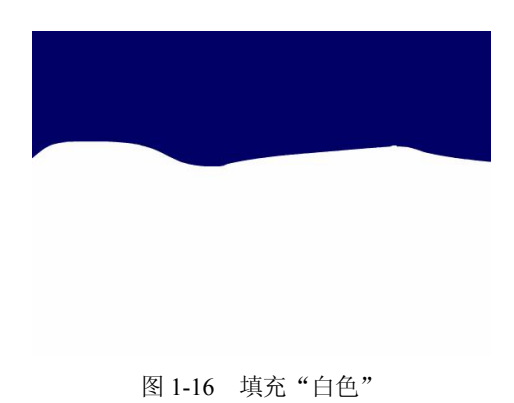

2. 绘制圣诞树

(1) 在"时间轴"面板中单击"锁定/解除锁定所有图层"按钮,对"白色雪地"图层进行锁定(被锁定的图层不能进行编辑)。单击"时间轴"面板下方的"新建图层"按钮,创建新图层并将其命名为"圣诞树",如图 1-17 所示。选择"线条工具",在工具箱中将"笔触颜色"设为"绿色(#33cc66)",在场景中绘制出圣诞树的外边线,效果如图 1-18 所示。

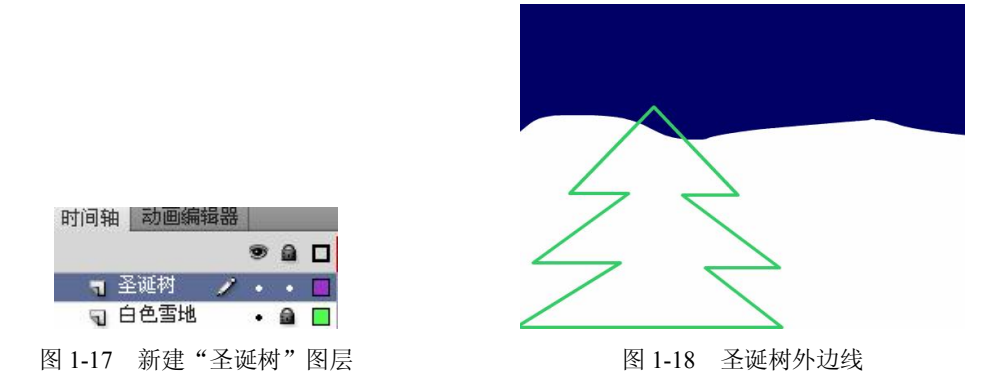

(2)选择"选择工具",将光标放在圣诞树左上方边线的中心部位,光标下方出现圆弧形状, 这表明可以将该直线转换为弧线,在直线的中心部位按住鼠标并向下拖曳,直线变为弧线,效果如 图 1-19 所示。用相同的方法把圣诞树边线上的所有直线转换为弧线,再绘制两棵小圣诞树,效果

如图 1-20 所示。

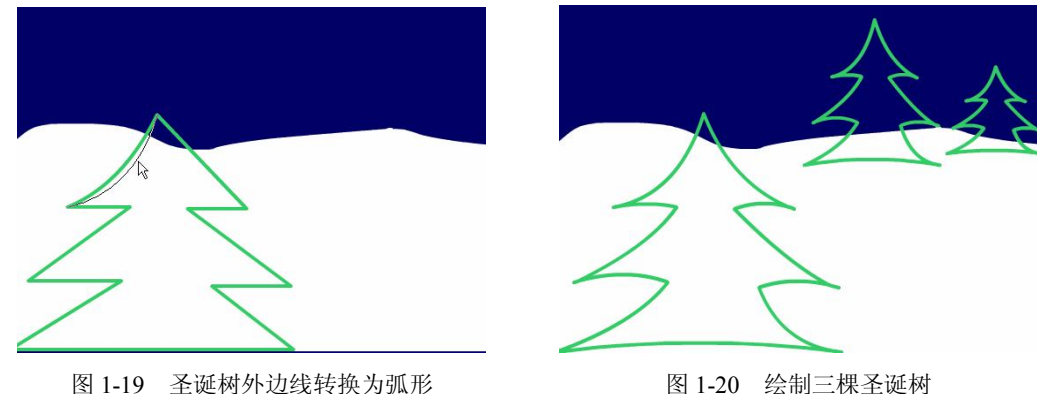

图 1-20 绘制三棵圣诞树

(3)选择"颜料桶工具",在工具箱中将"填充颜色"设为"绿色(#33cc66)",单击圣诞树 的边线内部填充颜色,效果如图 1-21 所示。选择"椭圆工具",在工具箱中将"笔触颜色"设为无, 将"填充颜色"设为"黄色(#FFF33)",如图 1-22 所示。按住"Shift"键的同时,在舞台窗口的 左上方绘制出一个圆形作为月亮,效果如图 1-23 所示。

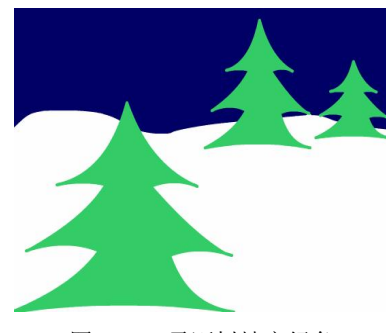

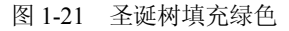

3. 绘制雪花

(1) 在"圣诞树"图层中单击"锁定/解除锁定所有图层"按钮,锁定"圣诞树"图层。单击 "时间轴"面板下方的"新建图层"按钮,创建新图层并将其命名为"雪花",如图 1-24 所示。

**1**.55

图 1-22 "填充工具"设置

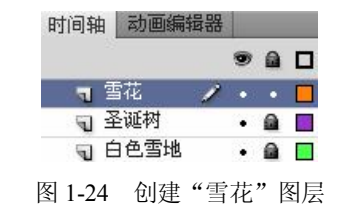

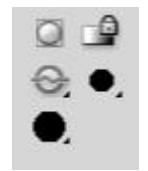

图 1-23 绘制月亮

图 1-25 设置"刷子工具"选项

(2)选择"刷子工具",在工具箱中将"填充颜色"设为"褐色(#996633)",在工具箱下方 的"刷子大小"选项中将笔刷设为第6个,将"刷子形状"选项设为圆形,如图 1-25 所示。在舞 台窗口的右侧绘制出栅栏,效果如图 1-26 所示。将"填充颜色"设为"黄色 (#FFFF66)",在工 具箱下方的"刷子大小"选项中将笔刷设为第8个,将"刷子形状"选项设为水平椭圆形,如图

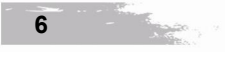

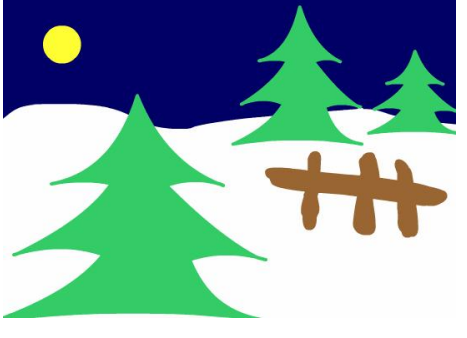

1-27 所示。在前面的大圣诞树上绘制出一些黄色的装饰彩带,效果如图 1-28 所示。

图 1-26 绘制"栅栏"

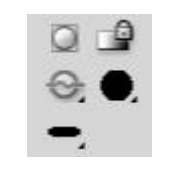

图 1-27 设置"刷子工具"选项

(3) 在工具箱下方的"刷子大小"选项中将笔刷设为第5个,在后面的小圣诞树上同样绘制 出彩带,效果如图 1-29 所示。选择"椭圆工具",在工具箱中将"笔触颜色"设为"无",将"填 充颜色"设为"白色",按住"Shift"键的同时,在场景中绘制出一个小圆形,效果如图 1-30 所示。

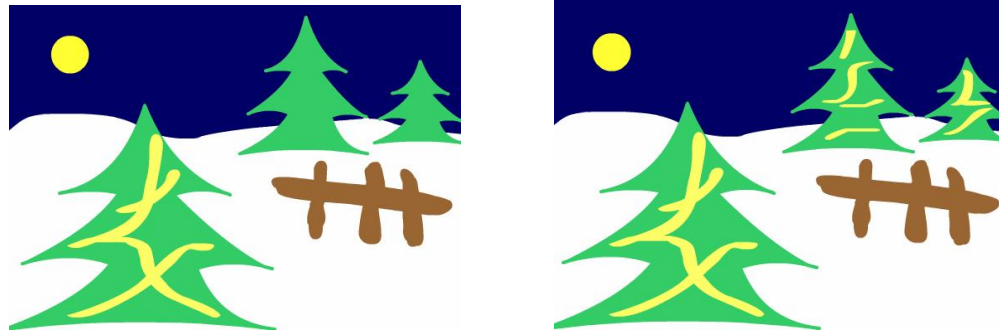

图 1-28 大圣诞树绘制彩带

图 1-29 小圣诞树绘制彩带

(4) 按住"Alt"键,选中圆形并向其下方拖曳,可复制当前选中的圆形,效果如图 1-31 所 示。选中复制的圆形,并选中"任意变形工具",在圆形的周围出现8个控制点,效果如图1-32所 示。按住"Alt+Shift"组合键,用鼠标向内侧拖曳右下方的控制点,将圆形缩小,效果如图 1-33 所示。

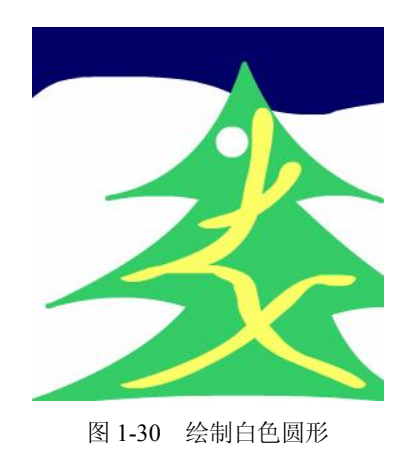

图 1-31 复制圆形

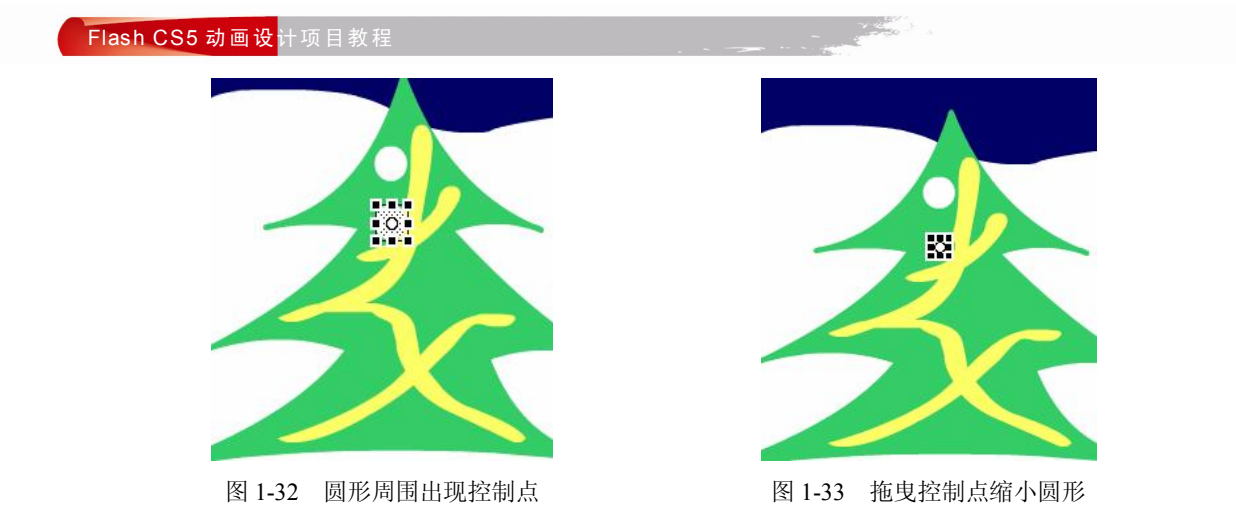

(5)在场景中的任意地方单击,控制点消失,圆形缩小,效果如图 1-34 所示。用相同的方法 复制出多个圆形并改变它们的大小,效果如图 1-35 所示。圣诞树绘制完成,按"Ctrl+Enter"组合 键即可查看效果。

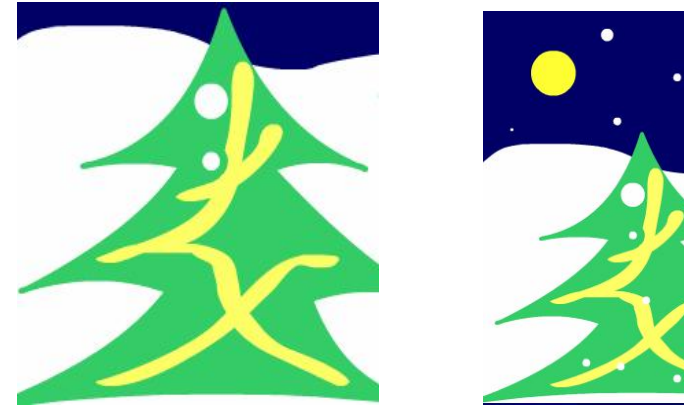

图 1-34 取消控制点

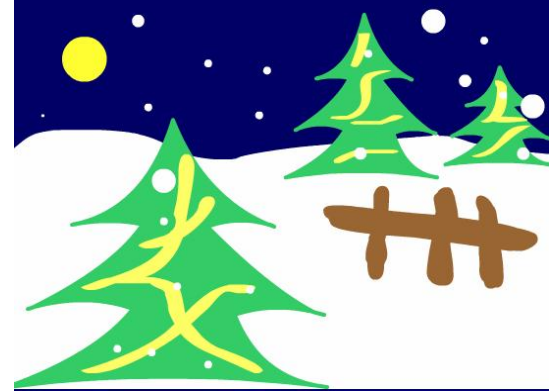

图 1-35 复制多个圆形并改变大小

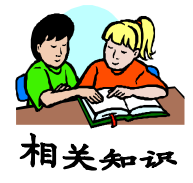

使用"任意变形工具"时,按住"Shift"键,拖曳四个角部的控制点可实现等比例缩放。按住"Shift+Alt"组合键,拖曳四个角部的控制点可实现以中心点为中心的等比例缩放。

## 1.3 导人案例三 绘制水晶按钮

#### 1.3.1 案例效果

本案例主要介绍通过"椭圆工具"、"颜料桶工具"、"柔化填充边缘"命令、"颜色"面板、"库" 面板的综合使用来制作水晶按钮。在"水晶按钮"绘图中,注意灵活使用"颜料桶工具"对"椭圆" 进行线性填充,本案例以这些工具为基础进行绘图。最终案例效果如图 1-36 所示。

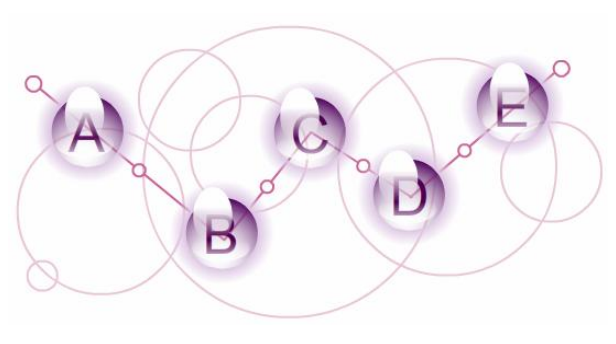

图 1-36 "水晶按钮"效果

1.3.2 案例目的

在本案例中,主要解决以下问题:

- 1. "椭圆工具"的使用。
- 2. "颜料桶工具"的使用。
- 3. "颜色"面板的使用。
- 4. "柔化填充边缘"命令。

1.3.3 案例操作步骤

1. 绘制按钮元件

(1)选择"文件 | 新建"命令,在弹出的"新建文档"对话框中选择"ActionScript 2.0",单击"确定"按钮,进入新建文档舞台窗口。调出"库"面板,在"库"面板下方单击"新建元件"按钮,弹出"创建新元件"对话框,在"名称"选项文本框中输入"按钮 A",选择"图形"选项,单击"确定"按钮,新建一个图形元件"按钮 A",如图 1-37 所示。舞台窗口也随之转换为图形元件的舞台窗口。

(2)选择"椭圆工具",在工具箱中将笔触颜色设置为"无",填充色设置为"灰色",按住 "Shift"键的同时,在舞台窗口中绘制一个圆形,选中圆形,在"属性"面板中,将图形的"宽"、 "高"选项分别设为65,效果如图1-38所示。选择"窗口 | 颜色"命令,弹出"颜色"面板,在 "颜色类型"选项的下拉列表中选择"径向渐变",选中色带上左侧的"颜色指针",将其设为白色, 在"Alpha"选项中将其不透明度设为0%,如图1-39所示。选中色带上右侧的"颜色指针",将其 设为"紫色 (#53075F)",如图1-40所示。

| 库 动画预设 未命名-5 |    |    | * |            |
|--------------|----|----|---|------------|
|              | +  |    |   |            |
| 1 个项目        | x  | 2  |   |            |
| 名称<br>1 按钮 A |    | -  |   | -          |
| 図 1 3 7 主    | 新建 | "按 | 缸 | <u>،</u> " |

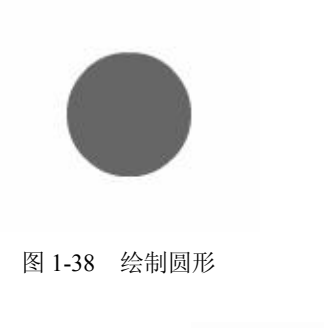

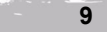

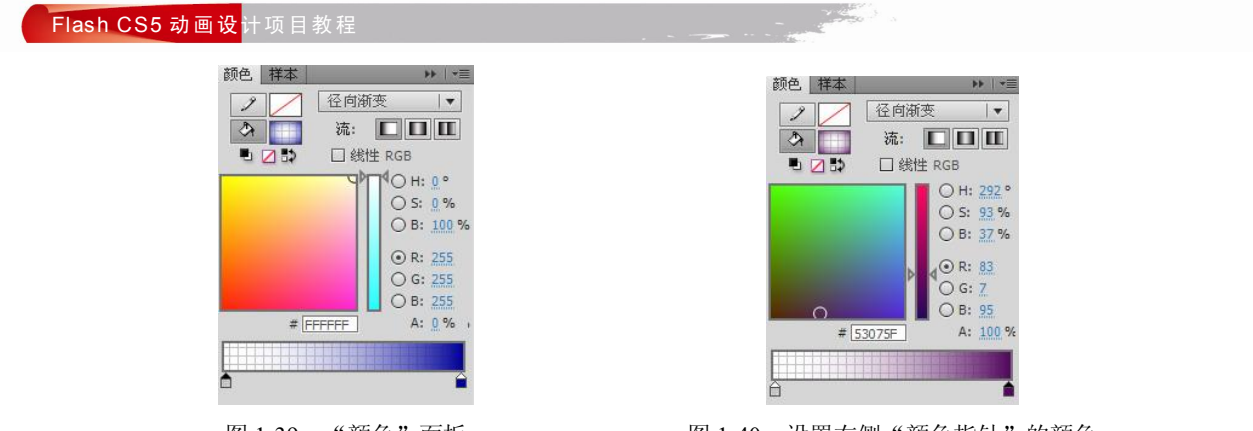

图 1-39 "颜色"面板

图 1-40 设置右侧"颜色指针"的颜色

(3)选择"颜料桶工具",在"圆形"的下方单击鼠标,将渐变色填充到图形中,效果如图 1-41 所示。选择"椭圆工具",在工具箱中将"笔触颜色"设置为"无","填充颜色"设为"紫色 (#DEC7E4)",按住"Shift"键的同时,在舞台窗口中绘制出第2个圆形,选中圆形,在"属性" 面板中将宽、高选项分别设为65,效果如图1-42所示。

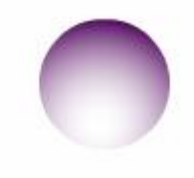

图 1-41 填充径向渐变颜色

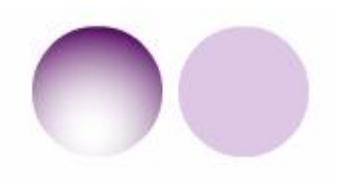

图 1-42 绘制第二个圆形

(4)选中圆形,选择"修改 | 形状 | 柔化填充边缘"命令,弹出"柔化填充边缘"对话框,将"距离"选项设为 30,"步长数"选项设为 30,勾选"扩展"单选项,如图 1-43 所示,单击"确 定"按钮,效果如图 1-44 所示。将制作好的渐变图形拖曳到柔化边缘图形的上方,效果如图 1-45 所示。

| 确定 |
|----|
| 取消 |
|    |
|    |
|    |

图 1-43 "柔化填充边缘"对话框

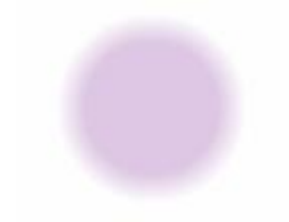

图 1-44 柔化边缘效果

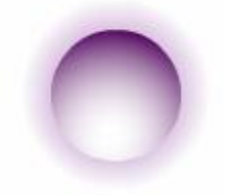

图 1-45 将渐变图形拖曳到柔化边缘图形上方

(5)选择"文本工具",在"属性"面板中进行设置,在舞台窗口中输入大小为 50,字体为 "文鼎霹雳体"的深紫色(#4D004D)字母"A",效果如图 1-46 所示。在"属性"面板中将背景 颜色设为灰色。选择"椭圆工具",在工具箱中将"笔触颜色"设置为"无","填充颜色"设为"白 色,在舞台窗口中绘制出一个椭圆形,效果如图 1-47 所示。

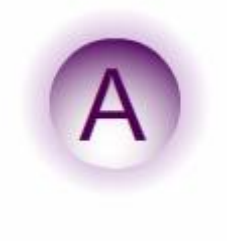

#### 图 1-46 输入字母 "A"

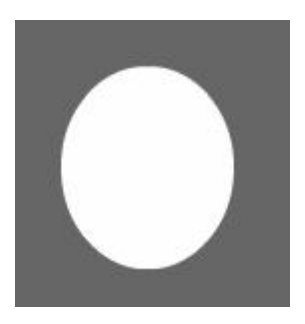

图 1-47 绘制"椭圆形"

(6)选择"窗口 | 颜色"命令,弹出"颜色"面板,在"颜色类型"选项的下拉列表中选择 "线性渐变",选中色带上左侧的"颜色指针",将其设为"白色",在"Alpha"选项中将其不透明 度设为 0%,选中色带上右侧的"颜色指针",将其以为"白色",如图 1-48 所示。单击"颜色"面 板右上方的 握 按钮,在弹出的菜单中选择"添加样本"命令,将设置好的渐变色添加为样本,如 图 1-49 所示。

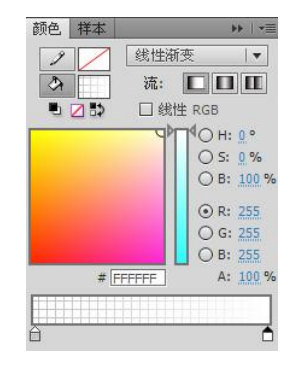

图 1-48 颜色面板

| 添加样本 |
|------|
| 帮助   |
| 关闭   |
| 关闭组  |

图 1-49 颜色面板弹出菜单

(7)选择"颜料桶工具",按住"Shift"键的同时,在椭圆形中由下向上拖曳渐变色,如图 1-50 所示,松开鼠标后,渐变图形效果如图 1-51 所示。选中渐变图形,按"Ctrl+G"组合键,对 其进行组合。选择"椭圆工具",再绘制一个白色的椭圆形,效果如图 1-52 所示。在工具箱中单击 "填充颜色"按钮,弹出纯色面板,选择面板下方最后一个色块,即刚才添加的渐变色样本,光标 变为吸管,拾取该样本色,如图 1-53 所示。

(8)选择"颜料桶工具",按住"Shift"键的同时,在椭圆形中由上向下拖曳渐变色,如图 1-54 所示,松开鼠标后,渐变图形效果如图 1-55 所示。选中渐变图形,按"Ctrl+G"组合键,将 其进行组合。

(9)将制作的第1个椭圆形放置在字母"A"的上半部,并调整图形大小,效果如图1-56所示。将制作的第2个椭圆形放置在字母"A"的下半部,并调整大小,效果如图1-57所示。在"属性"面板中将背景颜色恢复为白色,按钮制作完成,效果如图1-58所示。

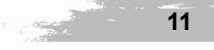

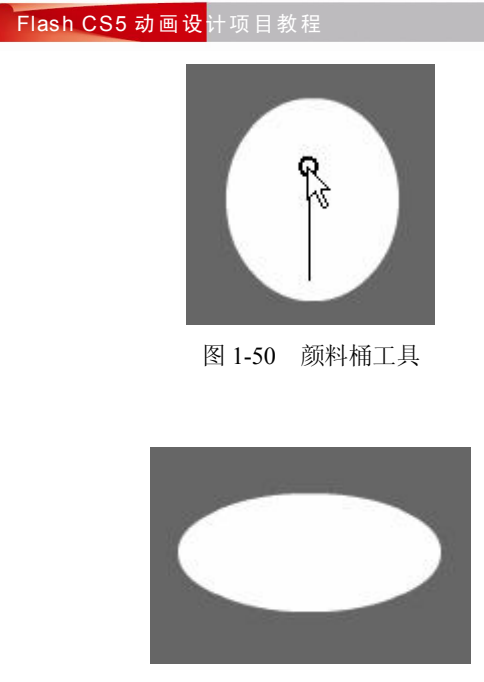

图 1-52 绘制椭圆形

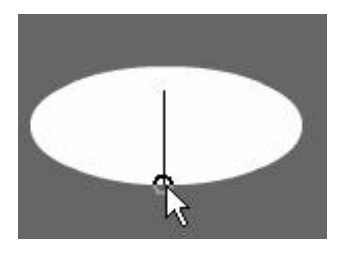

图 1-54 由上向下拖曳渐变色

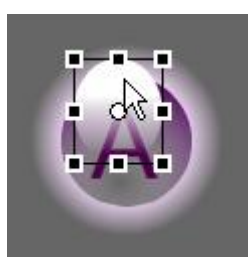

图 1-56 将第 1 个椭圆放在字母 "A" 上部 图 1-57 将第 2 个椭圆放在字母 "A" 下部

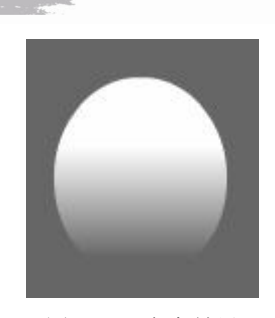

图 1-51 渐变效果

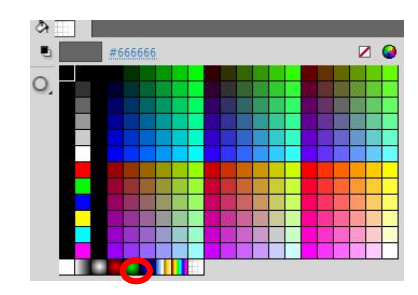

图 1-53 单击"填充颜色"按钮

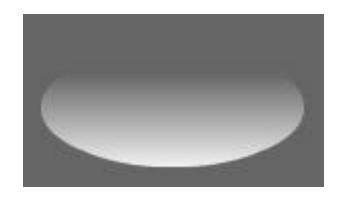

图 1-55 渐变效果

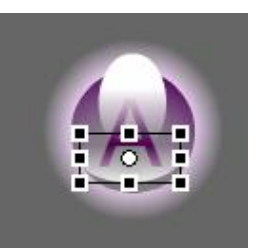

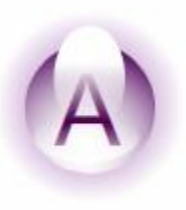

图 1-58 字母"A"效果

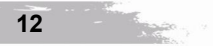

#### 2. 添加并编辑元件

(1)用相同的方法再制作出按钮元件"按钮 B"、"按钮 C"、"按钮 D"、"按钮 E",如图 1-59 所示。选择"文件 | 导入 | 导入到库"命令,在弹出的"导入到库"对话框中选择"学习情境 1 | 素 材 | 绘制水晶按钮 | 底图"文件,单击"打开"按钮,文件被导入到"库"面板中,如图 1-60 所示。

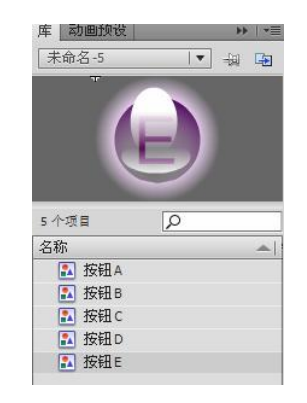

图 1-59 库面板

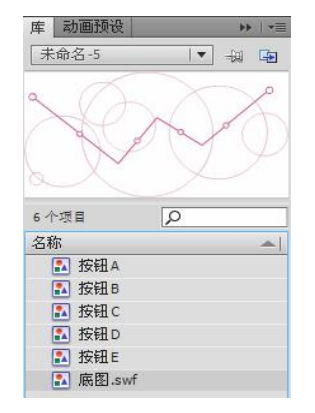

图 1-60 导入素材

(2)单击"时间轴"面板下方的"场景 1"图标 场景 1,进入"场景 1"的舞台窗口。选择 "选择工具",将"库"面板中的图形元件"底图"拖曳到舞台窗口的中心位置,效果如图 1-61 所 示,并将"图层 1"重新命名为"底图"。

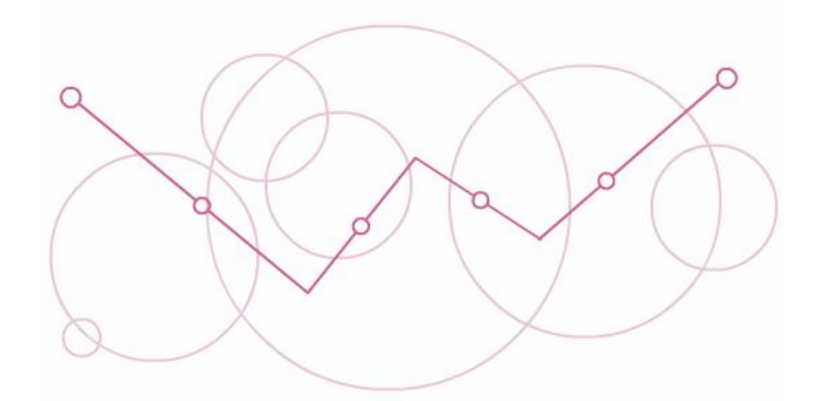

图 1-61 将"底图"拖曳至舞台窗口

(3)单击"时间轴"面板下方的"新建图层"按钮,创建新图层并将其命名为"按钮",如图 1-62 所示。将"库"面板中的按钮元件"按钮 A"、"按钮 B"、"按钮 C"、"按钮 D"、"按钮 E"拖曳到舞台窗口中,并分别放在合适的位置。透明按钮绘制完成,按"Ctrl+Enter"组合键即可查看效果,如图 1-63 所示。

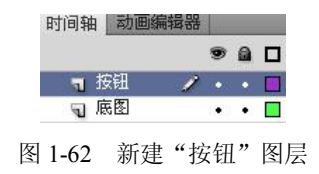

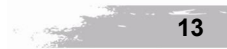

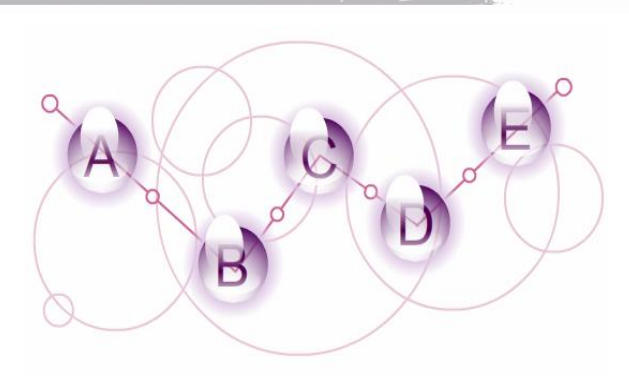

图 1-63 将按钮元件放入舞台窗口

## 1.4 项目一 春节贺卡制作

发送贺卡是现在人们寄托祝福的一种常见方式,在快节奏的今天,借助发送电子贺卡来表达自 己对对方的祝福和情感是越来越多人的选择。电子贺卡有节日类电子贺卡(如"新年贺卡"、"教 师节贺卡"等)、祝福类电子贺卡(如"友情贺卡"、"心愿贺卡"等)、爱情类电子贺卡(如"爱 的诺言"、"爱的等待"等)、问候类电子贺卡(如"想念你"、"还好吗"等)、主题类电子贺卡 (如"世界和平"、"奥运会"等)多种多样的形式,相信大家通过该项目的演练,能够对电子贺 卡类的创作得心应手。

#### 1.4.1 项目效果

本项目主要介绍通过"文字工具"、"任意变形工具"、"选择工具"、"颜色"面板、"库"面板、 "元件"的创建与使用、音频的插入、传统补间动画的制作及 ActionScript 语言的综合使用来制作 春节贺卡。在"元件"创建时,注意灵活使用"影片剪辑"元件及"图形"元件。同时灵活使用"任 意变形工具"进行变形操作,本项目以这些内容为基础进行创作。最终项目效果如图 1-64 所示。

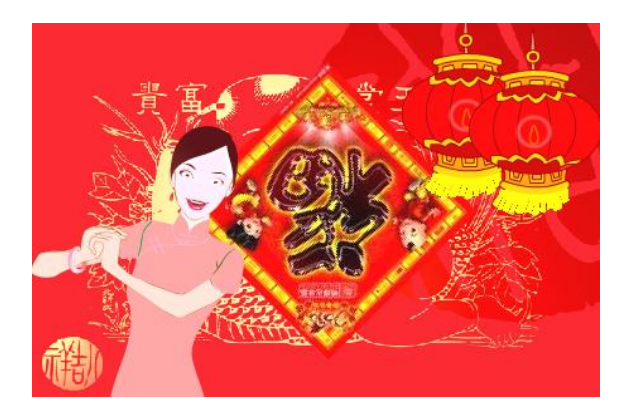

图 1-64 "春节贺卡"效果

1.4.2 项目目的

在本项目中,主要解决以下问题:

电子贺卡制作 学习情境一

1. 工具箱中基本绘图工具的熟练使用。

2. 图片的导入。

3. 动画的创建。

4. "ActionScript"命令的简单应用。

1.4.3 项目技术实训

1. 导入图片

(1)选择"文件 | 新建"命令,在弹出的"新建文档"对话框中选择"ActionScript 2.0",单击"确定"按钮,进入新建文档舞台窗口。按"Ctrl+F3"组合键,弹出"属性"面板,单击"大小"右侧的"编辑"按钮,弹出"文档设置"对话框,将舞台宽度设为 450 像素,高度设为 300 像素,将背景颜色设为"红色(#FF0000)",单击"确定"按钮,效果如图 1-65 所示。

(2) 在"属性"面板中,单击"配置文件"右侧的"编辑"按钮,弹出"发布设置"对话框,选择"Flash"选项卡,将"播放器"设置为"Flash Player 10",将"脚本"设置为"ActionScript 2.0",如图 1-66 所示。

| FPS: 24.00            |    |
|-----------------------|----|
| 大小: 450 x 300 像素      | 编辑 |
| <b>舞</b> 云, <b>王王</b> |    |

| 当前配 | 置文件:  | 默认文1     | Ψ                | - | <b>↓</b> + 🕀 0 |
|-----|-------|----------|------------------|---|----------------|
| 格式  | Flash | HTML     | 1                |   |                |
|     | 播於    | (器 (1)): | Flash Player 10  | • | 信息             |
|     | 朋     | 本(0):    | ActionScript 2.0 | - | 设置             |

图 1-66 "Flash"选项卡设置

(3)选择"文件 | 导入 | 导入到库"命令,在弹出的"导入到库"对话框中选择"学习情境 1 | 素材 | 春节贺卡"文件夹下的所有文件,单击"打开"按钮,这些图片都被导入到"库"面板 中,效果如图 1-67 所示。

2. 制作人物拜年效果

(1) 在"库"面板下方单击"新建元件"按钮,弹出"创建新元件"对话框,在"名称"选项的文本框中输入"人物动",在"类型"下拉列表中选择"影片剪辑"选项,单击"确定"按钮,新建影片剪辑元件"人物动",如图 1-68 所示,舞台窗口也随之转换为影片剪辑元件的舞台窗口。

| - 1-34 - 1-24<br>       | <br>名称     | - |
|-------------------------|------------|---|
| ***<br>氯 烛火             | 👱 背景图.png  |   |
| 区 元件 29                 | ₩ 背景音乐.wav |   |
| ☑ 文字2                   | 【】灯笼.swf   |   |
| ☑ 乂子 1 ● 位用 9           | ✓ 灯笼穗.png  |   |
| ▲ 位图 8                  | 福宇.png     |   |
| • 位图 12                 | IN 人物.swf  |   |
| 望 位图 11 ● 位图 10         | 12 人物动 、   |   |
| Le En 10<br>Le 手臂.swf   | III 手臂.swf |   |
| 🛛 人物动                   | ■ 元件 2     |   |
| ↓ 人物.swf                |            |   |
| 王 10日子 JPg<br>乳 げ先建 nng | ▶ 元件 6     |   |

图 1-67 导入图片到"库"面板

图 1-68 新建影片剪辑元件

(2)将"库"面板中的图形元件"人物"和"手臂"拖曳到舞台窗口中,效果如图 1-69 所示, 选中"图层 1"的第6帧,按"F5"键,在该帧上插入普通帧。选中"图层 1"的第4帧,按"F6" 键,在该帧上插入关键帧。

图 1-65 文档属性设置

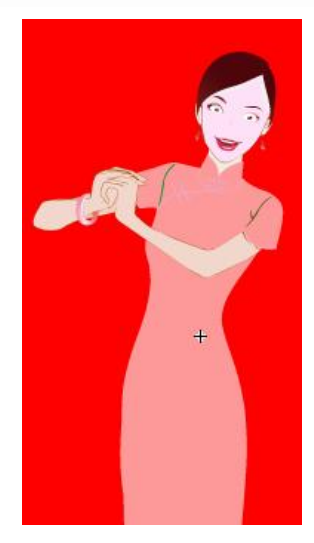

图 1-69 "人物动"元件

(3)选中"图层1"的第4帧。选择"任意变形工具",在舞台窗口中选中"手臂"实例,出现变换框,将中心控制点拖曳到变换框的右下方。调出"变形"面板,在面板中进行设置,效果如图 1-70 所示。按"Enter"键,实例效果如图 1-71 所示。

|   | R R |
|---|-----|
| R |     |
|   | +   |
|   |     |

图 1-71 手臂旋转效果

3. 制作文字动画

● 旋转
 △ 3.0 °
 ○ 倾斜

☑ 3.0° <</li>◎ 3.0°图 1-70 "变形"面板

(1)单击"新建元件"按钮,新建影片剪辑元件"文字 1"。选择"文本工具",在"属性" 面板中进行设置,如图 1-72 所示,在舞台窗口中输入黄色(#FFFF00)文字,效果如图 1-73 所示。

(2)选中"图层1"的第2帧,在该帧上插入关键帧。选择"任意变形工具",将文字顺时针旋转到合适角度,效果如图1-74所示。

(3)用相同的方法制作影片剪辑元件"文字 2",输入的文字为"心想事成",旋转方向为逆时针,效果如图 1-75 所示。

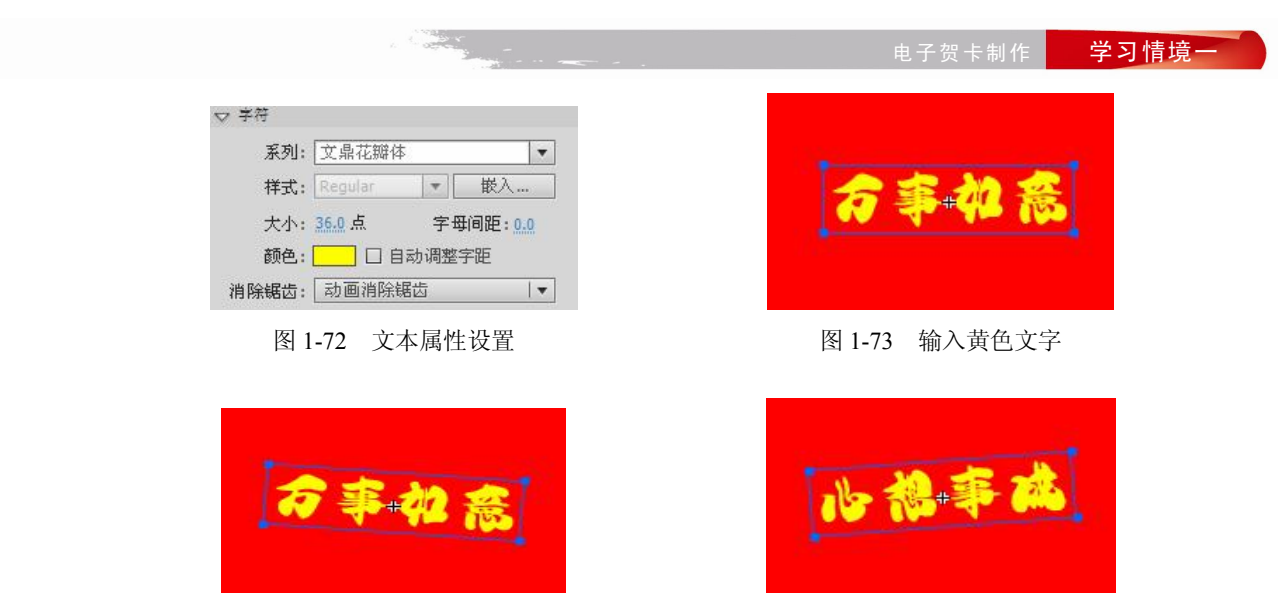

图 1-74 顺时针旋转文字

图 1-75 逆时针旋转文字

4. 绘制烛火图形

(1)单击"新建元件"按钮,新建图形元件"烛火"。选择"窗口 | 颜色"命令,弹出"颜色" 面板,将"填充颜色"设为无,选中"笔触颜色"按钮,在右侧下拉列表中选择"径向渐变",在 色带上设置 6 个色块,将色块全部设为白色,分别选中色带上的第 1、第 3、第 4、第 6 个色块, 将"Alpha"选项设置为 0%,如图 1-76 所示。

(2)选择"椭圆工具",在其"属性"面板中将"笔触大小"选项设为 10,在舞台窗口中绘制一个圆形,效果如图 1-77 所示。

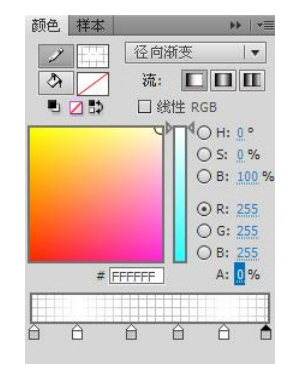

图 1-76 颜色面板

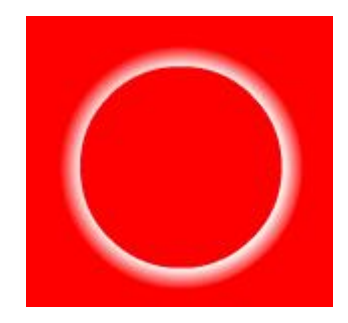

图 1-77 绘制圆形

(3)选择"椭圆工具",在其"属性"面板中将"笔触颜色"设为"黄色(#FFFF00)","填充颜色"设为"红色(#FF0000)",在其"属性"面板中将"笔触大小"设为3,在舞台窗口中绘制一个椭圆形,效果如图1-78所示。

(4)选择"选择工具",将鼠标指针放在椭圆形边线上,拖曳椭圆形边线将其变形。选中椭圆 形,选择"任意变形工具",将其调整到合适的大小并放置到白色圆环内,效果如图 1-79 所示。

5. 制作灯笼动的效果

(1) 单击"新建元件"按钮,新建影片剪辑元件"灯笼动"。将"图层1"重新命名为"灯笼

穗"。将"库"面板中的图形元件"灯笼穗"拖曳到舞台窗口中,效果如图 1-80 所示。

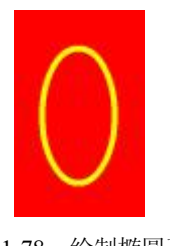

图 1-78 绘制椭圆形

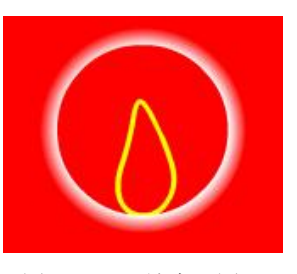

图 1-79 "烛火"图形

(2)分别选中"灯笼穗"图层的第10帧和第20帧,在选中的帧上插入关键帧。选中"灯笼 穗"图层的第10帧,在舞台窗口中选中"灯笼穗"实例,选中"任意变形工具",在按住"Alt" 键的同时,将变换框下端中间控件点向左拖曳,如图1-81所示。

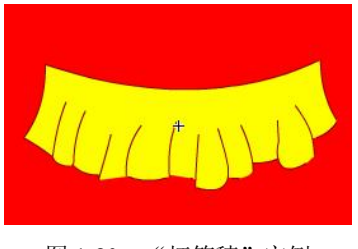

图 1-80 "灯笼穗" 实例

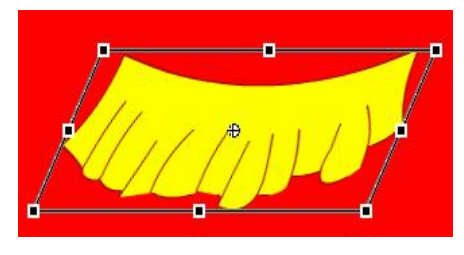

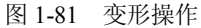

(3)分别右击"灯笼穗"图层的第1帧和第10帧,在弹出的菜单中选择"创建传统补间"命令,生成传统补间动画,效果如图1-82所示。

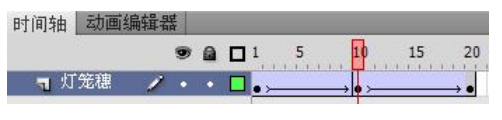

图 1-82 创建"传统补间动画"

(4) 在"时间轴"面板中,创建新图层并将其命名为"灯笼"。将"库"面板中的图形元件"灯笼"拖曳到舞台窗口中,选择"任意变形工具",将其调整到合适的大小并放置到适当的位置,效果如图 1-83 所示。

(5) 在"时间轴"面板中创建新图层并将其命名为"烛火"。将"库"面板中的图形元件"烛火"拖曳到舞台窗口中,选择"任意变形工具",将其调整到合适大小并放置到灯笼内,在"属性"面板中将"Alpha"值设为 30%,舞台窗口效果如图 1-84 所示。

(6)分别选中"烛火"图层的第 10 帧和第 20 帧,在选中的帧上插入关键帧。选中"烛火" 图层的第 10 帧,在舞台窗口中选中"烛火"实例,选择"任意变形工具"将其适当放大。分别右击"烛火"图层的第 1 帧和第 10 帧,在弹出的菜单中选择"创建传统补间"命令,生成传统补间 动画,效果如图 1-85 所示。

(7) 单击"新建元件"按钮,新建影片剪辑元件"灯笼动2"。将"库"面板中的影片剪辑元件"灯笼动"向舞台窗口中拖曳两次,效果如图1-86所示。

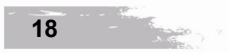

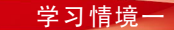

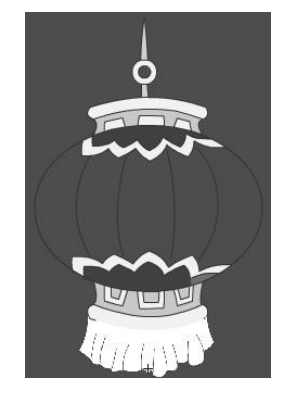

图 1-83 调整灯笼位置及大小

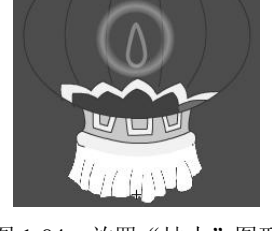

图 1-84 放置"烛火"图形

| 时间轴 | 油 动画新 | 扁辑者 | 볶 |   |     |        |    |     |
|-----|-------|-----|---|---|-----|--------|----|-----|
|     |       |     | 9 |   | 5   | 10     | 15 | 20  |
| 1   | 烛火    | 1   | ٠ | • | ,   | → • >  |    | → • |
| 9   | 灯笼    |     | • |   |     |        |    |     |
| 9   | 灯笼穗   |     | • |   | • > | → • >— |    | → • |

图 1-85 创建"烛火"动画

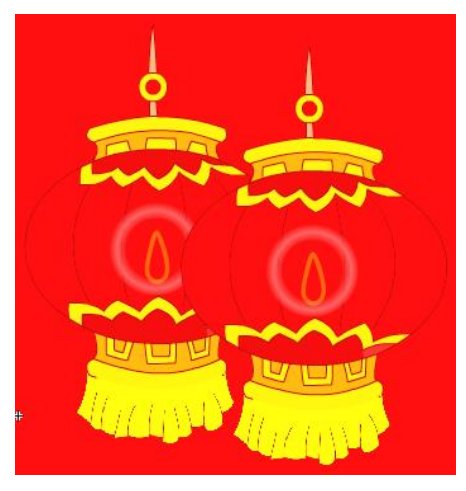

图 1-86 两个灯笼效果

6. 制作动画效果

(1)单击"时间轴"面板下方的"场景1"图标,进入"场景1"的舞台窗口。将"图层1" 重新命名为"背景图"。将"库"面板中的图形元件"背景图"拖曳到舞台窗口中,效果如图1-87 所示。选中"背景图"图层的第50帧,在该帧上插入普通帧。

(2) 在"时间轴"面板中创建新图层并将其命名为"福字"。将"库"面板中的图形元件"福 字"拖曳到舞台窗口的右侧外面,选择"任意变形工具"调整"福字"实例的大小,如图 1-88 所示。

(3)选中"福字"图层的第12帧,在该帧上插入关键帧。在舞台窗口中选中"福字"实例, 按住"Shift"键的同时,将其水平向左拖曳到舞台窗口中间,效果如图 1-89 所示。右击"福字" 图层的第1帧,在弹出的菜单中选择"创建传统补间"命令,生成传统补间动画,如图 1-90 所示。 调出"属性"面板,选中"旋转"下拉列表中的"顺时针"选项。

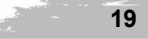

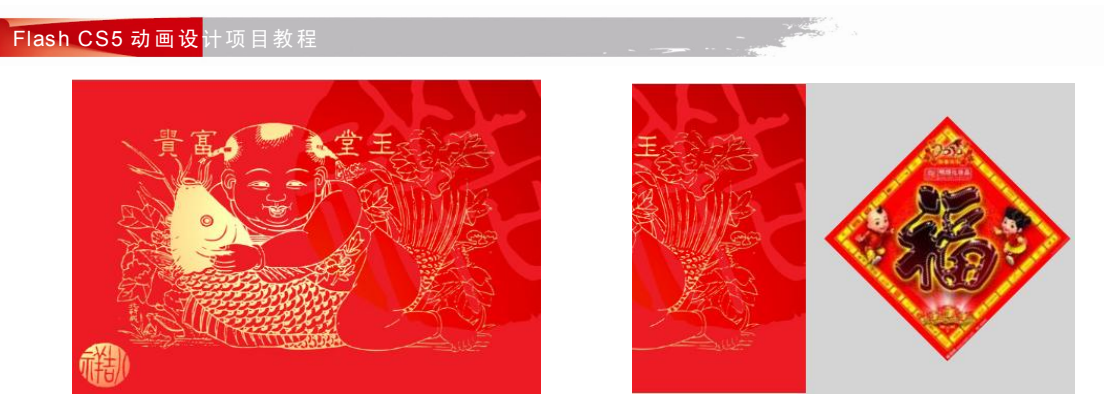

图 1-87 背景图

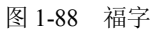

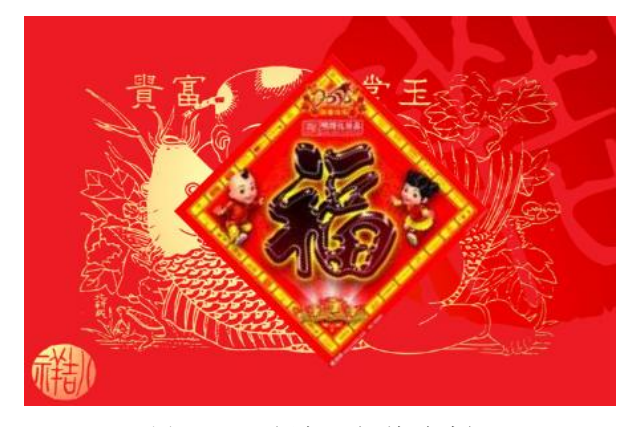

图 1-89 "福字"移到舞台中间

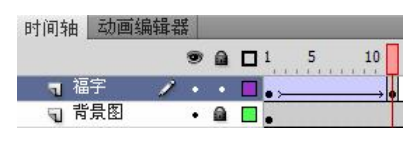

图 1-90 创建传统补间动画

(4)选中"福字"图层的第18帧,在该帧上插入关键帧。在舞台窗口中选中"福字"实例,选择"任意变形工具",将其倒转,效果如图1-91所示。右击"福字"图层的第12帧,在弹出的菜单中选择"创建传统补间"命令,生成传统补间动画。

(5) 在"时间轴"面板中创建新图层并将其命名为"灯笼"。选中"灯笼"图层的第 39 帧, 在该帧上插入关键帧。将"库"面板中的影片剪辑元件"灯笼动 2"拖曳到舞台窗口中,选择"任 意变形工具",将其调整到合适大小并放置到舞台窗口右上方,效果如图 1-92 所示。

(6)选中"灯笼"图层的第44帧,在该帧上插入关键帧。在舞台窗口中选中"灯笼动2"实例,按住"Shift"键的同时,将其垂直向下拖曳到舞台窗口中,效果如图1-93所示。右击"灯笼" 图层的第39帧,在弹出的菜单中选择"创建传统补间"命令,生成传统补间动画,效果如图1-94 所示。

(7) 在"时间轴"面板中创建新图层并将其命名为"人物"。选中"人物"图层的第46帧, 在该帧上插入关键帧。将"库"面板中的影片剪辑元件"人物动"拖曳到舞台窗口中,效果如图 1-95 所示。

#### 3子贺卡制作 学习情境一

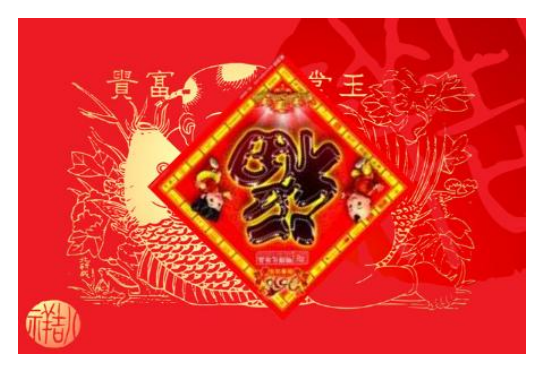

图 1-91 将"福字"倒转

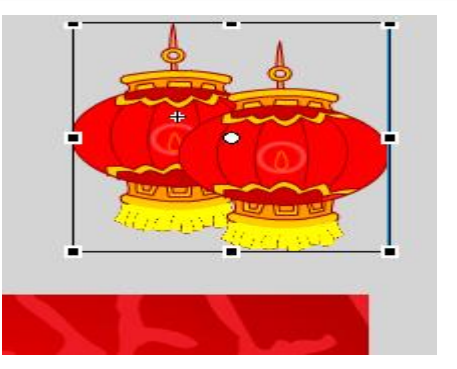

图 1-92 放置"灯笼"至窗口右上方

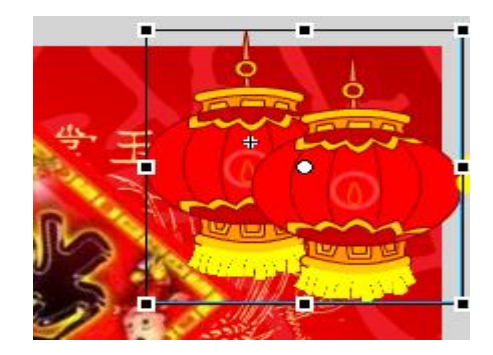

图 1-93 移动"灯笼"

| 时间转 | 由动画组 | 扁辑者 | 볶 |   |    |
|-----|------|-----|---|---|----|
|     |      |     | 9 |   | 40 |
| ব   | 灯笼   | 1   | • | • |    |
| 9   | 福宇   |     | • |   |    |
| 9   | 背景图  |     | • |   |    |

图 1-94 创建"灯笼"动画

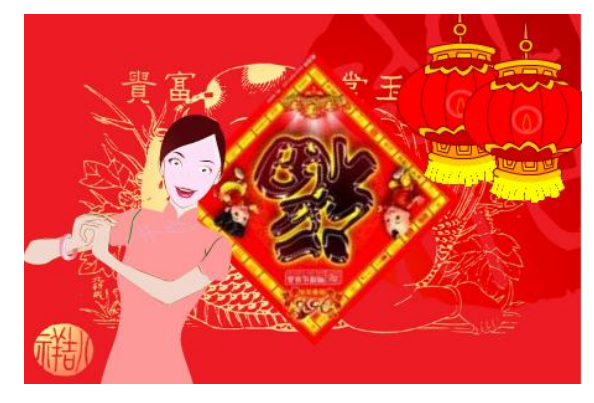

图 1-95 将元件"人物动"拖曳到舞台窗口

(8)分别选中"人物"图层的第48帧和第50帧,在选中的帧上插入关键帧。选中"人物" 图层的第48帧,在舞台窗口中选中"人物动"实例,选择"任意变形工具",按住"Shift"键的同时,将其等比例放大。效果如图1-96所示。

(9)分别右击"人物"图层的第46帧和第48帧,在弹出的菜单中选择"创建传统补间"命令,生成传统补间动画,效果如图1-97所示。

(10) 在"时间轴"面板中创建新图层并将其命名为"文字 1"。选中"文字 1"图层的第 18 帧,在该帧上插入关键帧。将"库"面板中的影片剪辑元件"文字 1"拖曳到舞台窗口左侧外面偏上的位置,效果如图 1-98 所示。

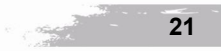

## Flash CS5 动画设<mark>计项目教程</mark>

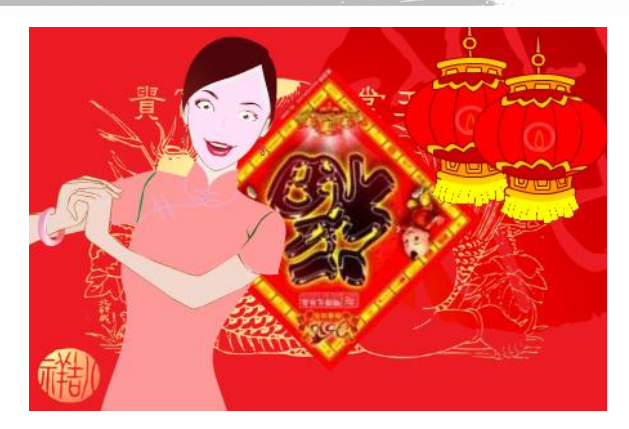

图 1-96 元件"人物动"等比例放大

|   |     |   | 9 |   | 35     | 40  | 4   | 5  | 5   |
|---|-----|---|---|---|--------|-----|-----|----|-----|
| - | 人物  | 1 | ٠ | • |        |     | D   |    | >   |
| 9 | 灯笼  |   | • |   | Sec. 1 | 0•> | → • |    | 100 |
| 5 | 福宇  |   | • |   | 2      |     |     |    | [   |
| 5 | 背景图 |   |   |   |        |     |     | 10 | 1   |

图 1-97 创建动画

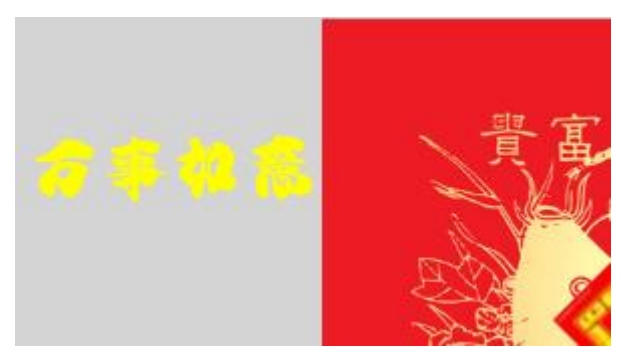

图 1-98 放入"文字 1"

(11)选中"文字1"图层的第23帧,在该帧上插入关键帧。在舞台窗口中选中"文字1"实例, 按住"Shift"键的同时,将其水平向右拖曳到舞台窗口中"福字"实例左侧,效果如图1-99所示。

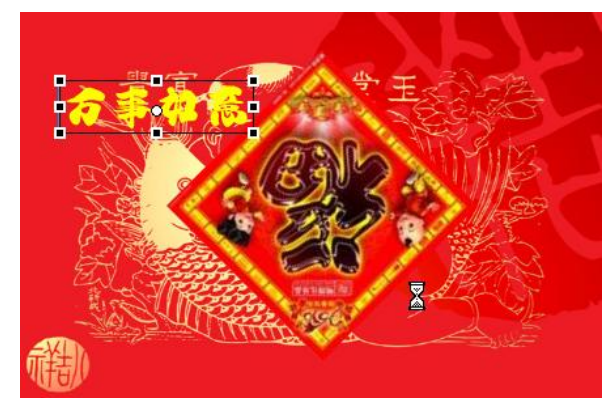

图 1-99 "文字 1" 移到"福字" 左侧

(12)选中"文字1"图层的第31帧,在该帧上插入关键帧。在舞台窗口中选中"文字1"实例,按住"Shift"键的同时,将其稍向右水平拖曳,效果如图1-100所示。

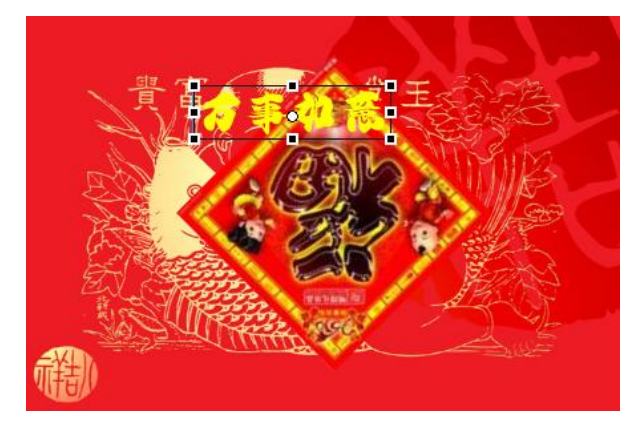

图 1-100 向右移动"文字 1"

(13)选中"文字1"图层的第37帧,在该帧上插入关键帧。在舞台窗口中选中"文字1"实例,按住"Shift"键的同时,将其水平拖曳到舞台窗口的右侧外面,效果如图1-101所示。

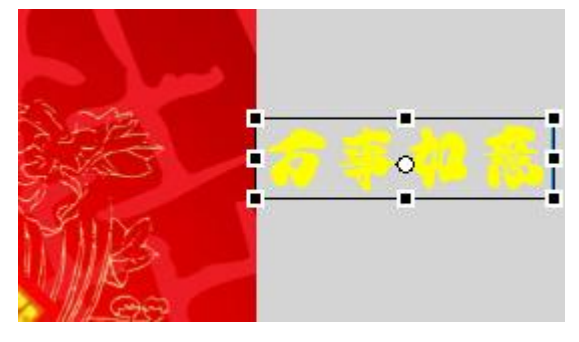

图 1-101 移动"文字 1"至舞台窗口右侧

(14)分别右击"文字 1"图层的第 18 帧、第 23 帧和第 31 帧,在弹出的菜单中选择"创建 传统补间"命令,生成传统补间动画。效果如图 1-102 所示。在"时间轴"面板中创建新图层并将 其命名为"文字 2"。用相同的方法设置"文字 2"实例,将其从舞台窗口右侧外面的偏下位置移到 左侧外面的偏下位置进行操作。"时间轴"面板中的效果如图 1-103 所示。

|   |     |   | 9 |   | 1   | 5 | 10 | 15       | 20 | 25 | 30 | 35 |
|---|-----|---|---|---|-----|---|----|----------|----|----|----|----|
| - | 文字1 | 1 | • | • | 0   |   |    |          | •  |    | >  | ,  |
| 4 | 人物  |   | • |   | 0   |   |    |          |    |    |    |    |
| 1 | 灯笼  |   | • |   | 0   |   |    |          |    |    |    |    |
| 5 | 福宇  |   | • |   | • > |   |    | <u> </u> |    |    |    |    |
| 5 | 背景图 |   | • |   |     |   | 0  |          | 0  |    |    |    |

(15) 在"时间轴"面板中创建新图层并将其命名为"声音"。将"库"面板中的声音文件"背景音乐"拖曳到舞台窗口。

(16) 在"时间轴"面板中创建新图层并将其命名为"动作脚本"。选中"动作脚本"图层的

第 50 帧,在该帧上插入关键帧,选择菜单"窗口 | 动作"命令,弹出"动作"面板,在面板的左 上方将脚本语言版本设置为"ActionScript 1.0&2.0",单击"将新项目添加到脚本中"按钮,在弹 出的菜单中选择"全局函数 | 时间轴控制 | stop"命令,如图 1-104 所示。在脚本窗口中显示出选 择的脚本语言,如图 1-105 所示。设置完成动作脚本后,关闭"动作"面板。在"动作脚本"图层 的第 50 帧上显示出标记"a",如图 1-106 所示。春节贺卡制作完成,按"Ctrl+Enter"组合键即可 查看效果,如图 1-107 所示。

| 时间轴 | 1 动画 | 编辑器 |     |   |     |           |    |               |         |                  |           |    |
|-----|------|-----|-----|---|-----|-----------|----|---------------|---------|------------------|-----------|----|
|     |      | 8   |     |   | 1   | 5         | 10 | 15            | 20      | 25               | 30        | 35 |
| ч   | 文字2  | 1   | •   |   | 0   |           |    | 0             | •       | • >              | • >       |    |
| Ð   | 文字1  | 1   | • • | • | 0   |           |    | 0             | •>>     | • >              | ● >       |    |
| 9   | 人物   |     | • 6 | 1 | 0   |           |    |               |         |                  |           |    |
| 1   | 灯笼   |     | • 6 |   | 0   | 5.5.5.5.5 |    | 0.0-0-0-0     | 0.000.0 | 0-0-0-0-0        | 0.000.000 |    |
| 5   | 福字   |     | • 6 |   | • > |           |    | $\rightarrow$ |         |                  |           |    |
| Ð   | 背景图  |     | • 6 |   |     |           |    |               |         | 1. TO TO TO TO 1 |           |    |

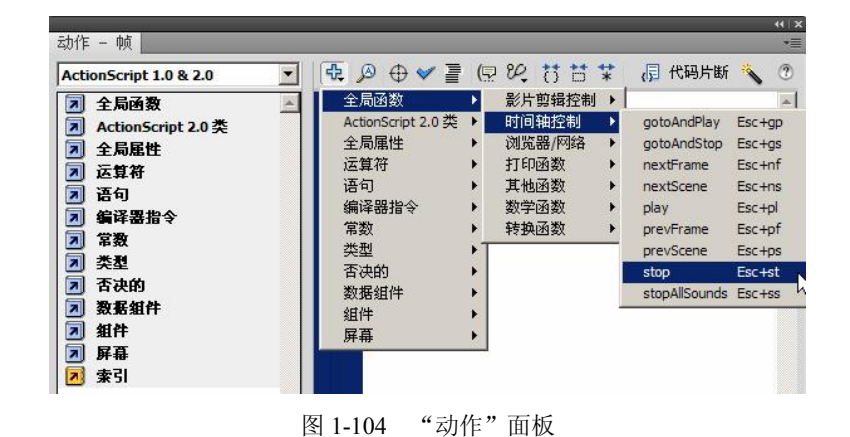

图 1-103 "时间轴"设置效果

♣ Ø ⊕ ♥ ≥
1 stop():
2 3

图 1-105 输入语句

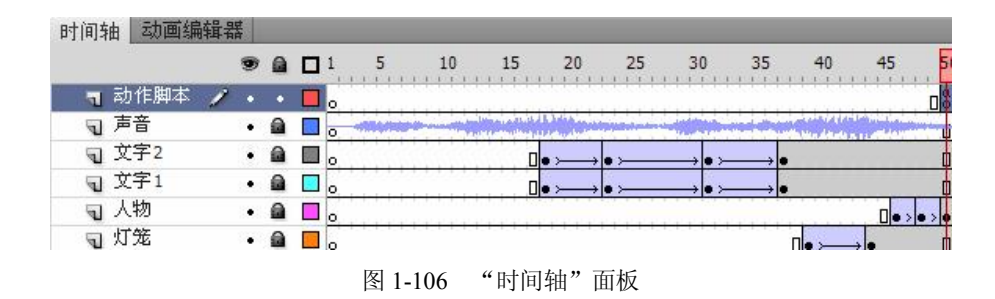

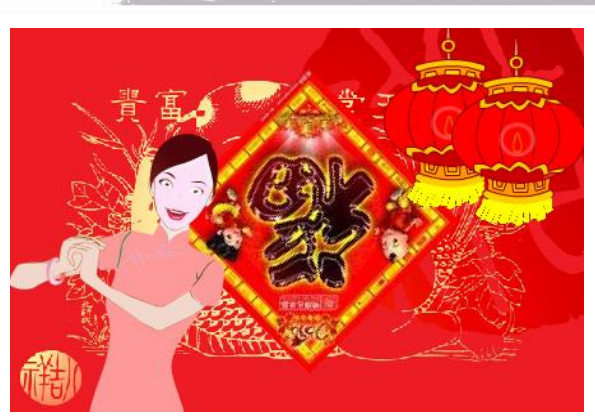

图 1-107 运行效果

## 1.5 项目拓展 生日贺卡制作

#### 1.5.1 项目效果

本项目是"贺卡"类创作的拓展与延伸,进一步介绍使用"颜色"面板制作发光效果,使用"动 作"面板添加脚本语言,使用"变形"面板制作图像倾斜效果,使用"属性"面板为声音添加循环 效果,使用"库"面板创建"影片剪辑"元件及"图形"元件,使用"创建传统补间"动画命令创 建动画效果。本项目以这些内容为基础进行创作,使学生掌握"贺卡"类的创作方法与流程,最终 能够根据客户需求及市场调研结果,设计出对应市场的"贺卡"类动画产品,最终项目效果如图 1-108 所示。

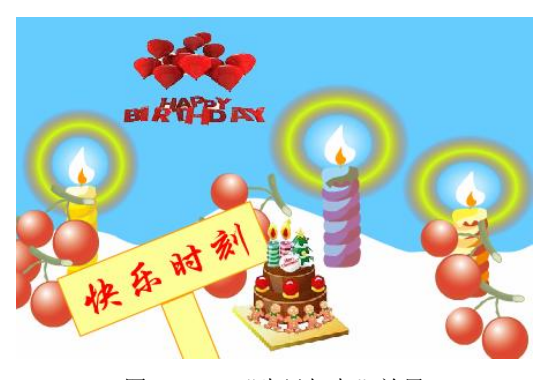

图 1-108 "生日贺卡"效果

1.5.2 项目目的

在本项目中,主要解决以下问题:

- 1. 工具箱中基本绘图工具的熟练使用。
- 2. 使用"颜色"面板制作发光效果。
- 3. 使用"属性"面板为声音添加循环效果。
- 4. 使用"ActionScript"脚本语言停止动画的播放。

C OBJECT

#### 1.5.3 项目技术实训

1. 导入图片

(1)选择"文件 | 新建"命令,在弹出的"新建文档"对话框中选择"ActionScript 2.0",单击"确定"按钮,进入新建文档舞台窗口。按"Ctrl+F3"组合键,弹出"属性"面板,单击"大小"右侧的"编辑"按钮,弹出"文档设置"对话框,将舞台宽度设为 450 像素,高度设为 300 像素,将背景颜色设为"蓝色(#66CCFF)",单击"确定"按钮,效果如图 1-109 所示。

(2) 在"属性"面板中,单击"配置文件"右侧的"编辑"按钮,弹出"发布设置"对话框,选择"Flash"选项卡,将"播放器"设置为"Flash Player 10",将"脚本"设置为"ActionScript 2.0",如图 1-110 所示。

| 周征               |    |
|------------------|----|
| FPS: 24.00       |    |
| 大小: 450 x 300 像素 | 编辑 |
| 舞台:              |    |

图 1-109 文档属性设置图

| 当前配 | 置文件:  | 默认文    | Ψ                | • | b, + 🕀 O |
|-----|-------|--------|------------------|---|----------|
| 格式  | Flash | HTML   | 1                |   |          |
|     | 播向    | : ① 器文 | Flash Player 10  | - | 信息       |
|     | 厚     | 中本(①): | ActionScript 2.0 | - | 设置       |

1-110 "Flash"选项卡设置

(3)选择"文件 | 导入 | 导入到库"命令,在弹出的"导入到库"对话框中选择"学习情境1 | 素材 | 生日贺卡"文件夹下的所有文件,单击"打开"按钮,这些图片都被导入到"库" 面板中。

(4) 在"库"面板下方单击"新建元件"按钮,弹出"创建 新元件"对话框,在"名称"选项的文本框中输入"文字",在"类 型"下拉列表中选择"图形"选项,单击"确定"按钮,新建图 形元件"文字",如图 1-111 所示,舞台窗口也随之转换为图形元 件的舞台窗口。

(5)选择"文本工具",在"属性"面板中进行设置,在舞台窗口中输入红色(#FF0000)文字"快乐时刻",效果如图 1-112 所示。

| 6 个项目    | Q        |
|----------|----------|
| 名称       | <u>م</u> |
| 🔝 橙蜡烛.ai |          |
| 🔝 黄蜡烛.ai |          |
| 🔝 蓝蜡烛.ai |          |
| ₩ 生日歌.wa | эv       |
| 🔝 文字     |          |
| 🔝 櫻桃.ai  |          |

图 1-111 新建图形元件

(6) 在"时间轴"面板中,创建新图层并将"图层 2"其拖曳至"图层 1"的下方。选择"矩形工具",在工具箱中将"笔触颜色"设为"橙色(#FF9900)","填充色"设为"黄色(#FFFF99)", 在舞台窗口中绘制两个矩形,效果如图 1-113 所示。

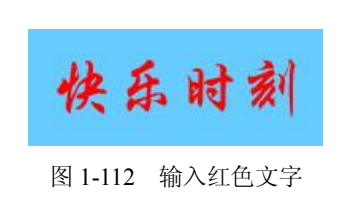

快乐时刻 图 1-113 创建两个矩形

26

电子贺卡制作 学习情境一

2. 绘制烛光效果

(1) 在"库"面板下方单击"新建元件"按钮,弹出"创建新元件"对话框,在"名称"选项的文本框中输入"烛光",在"类型"下拉列表中选择"图形"选项,单击"确定"按钮,新建图形元件"烛光",舞台窗口也随之转换为图形元件的舞台窗口。选择"窗口 | 颜色"命令,弹出"颜色"面板,选中"填充颜色"选项,在"颜色类型"选项的下拉列表中选择"径向渐变",在色带上设置3个"颜色指针",选中色带上两侧"颜色指针",将其设为"红色(#FD1B02)",在"Alpha"选项中将两侧"颜色指针"的不透明度设置为0%,选中色带上中间的"颜色指针",将其设为"黄绿色(#D0FF11)",其不透明度为100%,如图1-114所示。

(2)选择"椭圆工具",在工具箱中将"笔触颜色"设为无,按住"Shift+Alt"组合键的同时, 用鼠标在舞台窗口中绘制一个圆环,效果如图 1-115 所示。

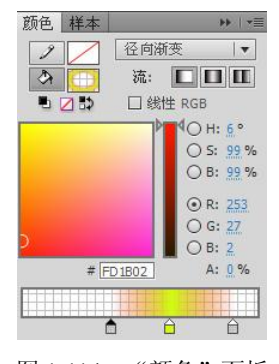

图 1-114 "颜色"面板

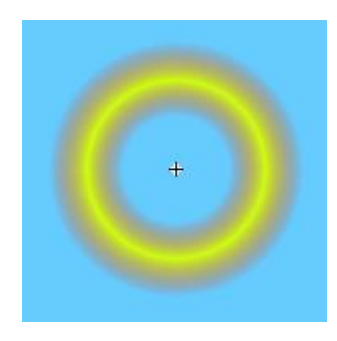

图 1-115 绘制圆环

(3)调出"颜色"面板,选中"填充颜色"选项,在"颜色类型"选项的下拉列表中选择"径向渐变",在色带上设置2个"颜色指针",选中色带上左侧的"颜色指针",将其设为"白色",在 "Alpha"选项中将其不透明度设置为60%,选中色带上右侧的"颜色指针",将其设为"白色", 其不透明度为0%,效果如图1-116所示。选择"椭圆工具",在工具箱中将"笔触颜色"设为无, 按住"Shift+Alt"组合键的同时,在圆环中绘制白色渐变圆形,效果如图1-117所示。

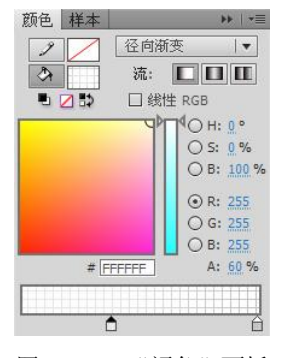

图 1-116 "颜色"面板

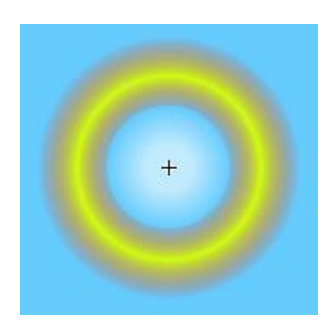

图 1-117 绘制白色渐变圆形

(4) 在"库"面板下方单击"新建元件"按钮,弹出"创建新元件"对话框,在"名称" 选项的文本框中输入"烛火",在"类型"下拉列表中选择"图形"选项,单击"确定"按钮, 新建图形元件"烛火",舞台窗口也随之转换为图形元件的舞台窗口。选择"钢笔"工具,在舞 台窗口中绘制一条闭合的轮廓线。选择"颜料桶工具",在工具箱中将"填充颜色"设为白色,

在轮廓线中单击鼠标进行填充。用"选择工具"在轮廓线上双击,将轮廓线选中并删除,效果如图 1-118 所示。

(5)选中不规则图形,按住"Alt"键的同时向外拖曳图形,将其复制,在工具箱中将"填充颜色"设为"橙色(#FF9900)",复制出的图形被填充为橙色。选择"任意变形工具",将橙色图形缩小,并放置到白色图形内,效果如图 1-119 所示。

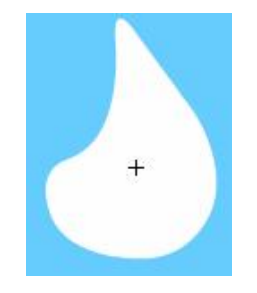

图 1-118 绘制"烛火"

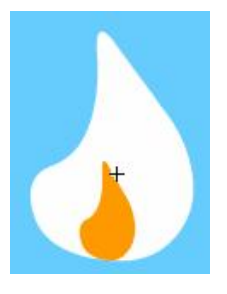

图 1-119 复制图形

(6) 在"库"面板下方单击"新建元件"按钮,弹出"创建新元件"对话框,在"名称"选项的文本框中输入"烛光动",在"类型"下拉列表中选择"影片剪辑"选项,单击"确定"按钮,新建影片剪辑元件"烛光动",舞台窗口也随之转换为影片剪辑元件的舞台窗口。将"库"面板中的图形元件"烛光"拖曳到舞台窗口中。分别选中"图层1"的第13帧和第25帧,按"F6"键,在选中的帧上插入关键帧。

(7)选中"图层1"的第13帧,在舞台窗口中选中"烛光"实例元件,按住"Shift"键的同时,将其等比例放大。分别右击"图层1"的第1帧和第13帧,在弹出的菜单中选择"创建传统补间"命令,效果如图1-120所示。

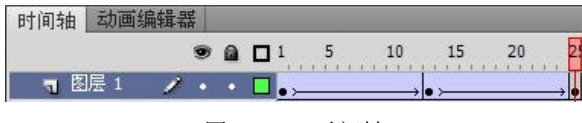

图 1-120 时间轴

3. 制作蜡烛效果

(1) 在"库"面板下方单击"新建元件"按钮,弹出"创建新元件"对话框,在"名称"选项的文本框中输入"黄蜡烛",在"类型"下拉列表中选择"影片剪辑"选项,单击"确定"按钮,新建影片剪辑元件"黄蜡烛",舞台窗口也随之转换为影片剪辑元件的舞台窗口。将"库"面板中的图形元件"黄蜡烛"拖曳到舞台窗口中。效果如图 1-121 所示。选中"图层 1"的第6帧,按"F5"键,在该帧上插入普通帧。

(2)单击"新建图层"按钮,新建"图层 2"。将"库"面板中的图形元件"烛火"拖曳到舞台窗口中,选择"任意变形工具",将其调整到合适的大小,如图 1-122 所示。选择"选择工具",选中"图层 2"的第4帧,按"F6"键,在该帧上插入关键帧。在舞台窗口中选择"烛火"实例,按"Ctrl+T"组合键,调出"变形"面板,选中"倾斜"单选项,将"垂直倾斜"选项设为 180 度,如图 1-123 所示。舞台窗口中的效果如图 1-124 所示。

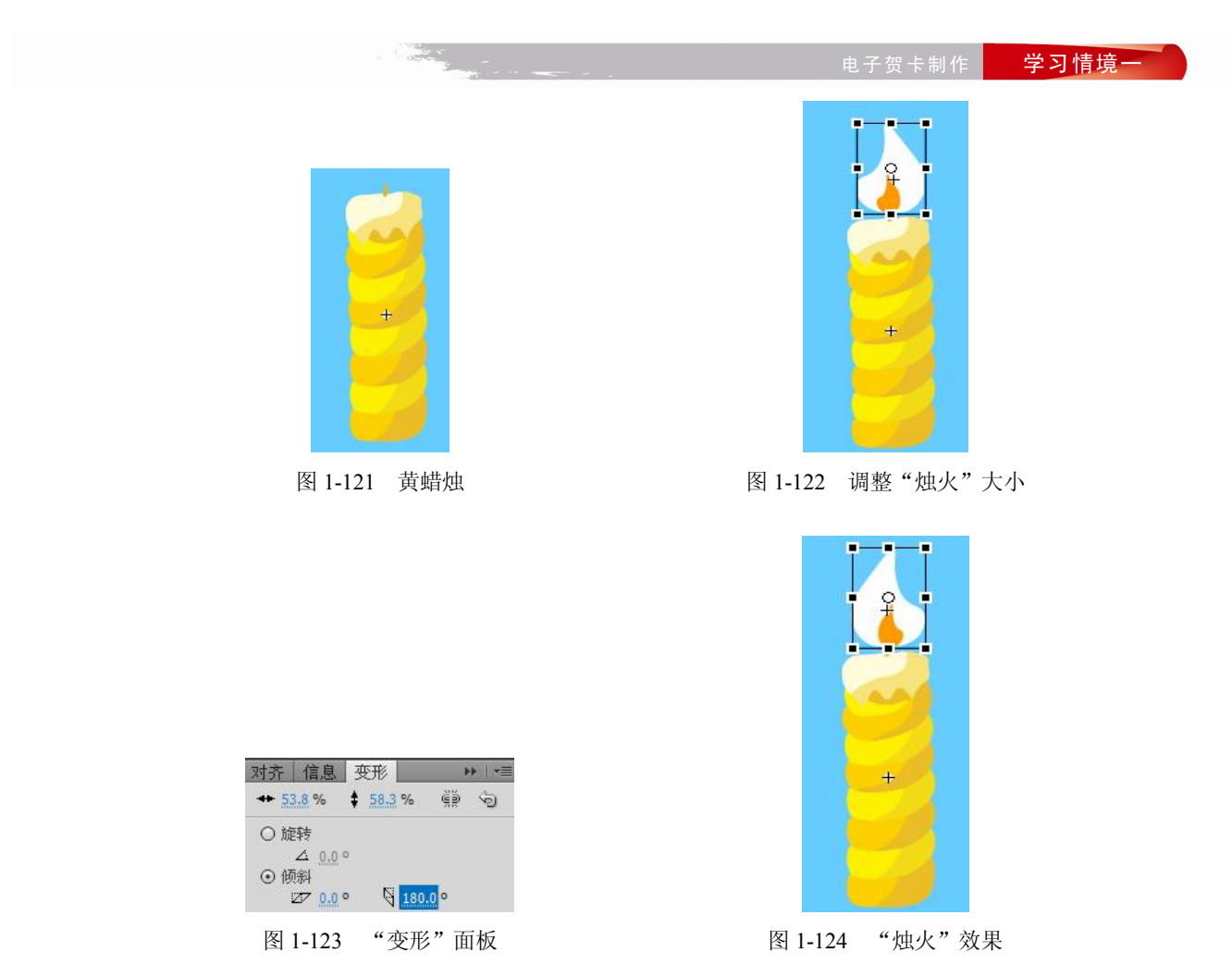

(3) 单击"新建图层"按钮,新建"图层 3",并将其拖曳到"图层 1"下方。将"库"面板中的影片剪辑元件"烛光动"拖曳到舞台窗口中,选择"任意变形工具",将其调整到合适的大小,效果如图 1-125 所示。用相同的方法继续制作影片剪辑元件"蓝蜡烛"和"橙蜡烛",如图 1-126 所示。

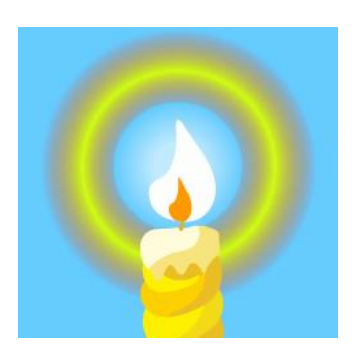

图 1-125 "烛光动"放入舞台

| 12个项目 👂    |  |
|------------|--|
| 名称         |  |
| 🔛 橙蜡烛      |  |
| 🔝 橙蜡烛.ai   |  |
| 🔛 黄蜡烛      |  |
| 🔝 黄蜡烛.ai   |  |
| 🔛 蓝蜡烛      |  |
| 🔝 蓝蜡烛.ai   |  |
| ¥长 生日歌.wav |  |
| 🔝 文字       |  |
| 🔝 櫻桃.ai    |  |
| 🔝 烛光       |  |
| 🔛 烛光动      |  |
| 🔝 烛火       |  |

图 1-126 制作蓝蜡烛和橙蜡烛

4. 添加动作脚本

(1) 单击"新建元件"按钮,新建影片剪辑元件"樱桃1",将"库"面板中的图形元件"樱

桃"拖曳到舞台窗口中。选中"图层1"的第7帧,按"F6"键,在该帧上插入关键帧。选中"图 层1"的第1帧,在舞台窗口中选中"樱桃"实例,按住"Shift"键的同时,将其垂直向上拖曳到 合适的位置。

(2) 右击"图层 1"的第 1 帧,在弹出的菜单中选择"创建传统补间"命令,生成传统补间 动画,效果如图 1-127 所示。单击"新建图层"按钮,新建"图层 2",选中"图层 2"的第 7 帧, 按"F6"键,在该帧上插入关键帧。选择菜单"窗口 | 动作"命令,弹出"动作"面板,在面板 的左上方将脚本语言版本设置为"ActionScript 1.0&2.0",单击"将新项目添加到脚本中"按钮, 在弹出的菜单中选择"全局函数 | 时间轴控制 | stop"命令,在脚本窗口显示出选择的脚本语言, 如图 1-128 所示。

| 时间轴 | 动画纲 | 编辑者 | ŧ. |   |       |
|-----|-----|-----|----|---|-------|
|     |     |     | 9  |   | 5     |
| 7 🗄 | 层 1 | 1   |    | • | , → • |

图 1-127 "创建传统补间"动画

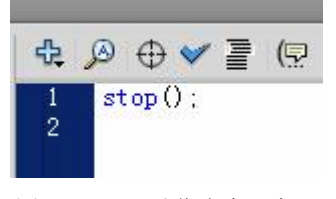

图 1-128 "动作脚本" 窗口

图 1-130 "樱桃 2" 倾斜

(3)用相同的方法继续制作影片剪辑元件"樱桃 2",如图 1-129 所示。在舞台窗口中只需要将"樱桃"实例元件适当倾斜即可,效果如图 1-130 所示。

| 名称        | - |
|-----------|---|
| ▶ 位 暗 畑   | - |
| 🔝 橙蜡烛.ai  |   |
| 🔛 黄蜡烛     |   |
| 🔝 黄蜡烛.ai  |   |
| 🔛 蓝蜡烛     |   |
| 🔝 蓝蜡烛.ai  |   |
| ★ 生日歌.wav |   |
| 🔝 文字      |   |
| 🔝 櫻桃.ai   |   |
| 🔛 櫻桃1     |   |
| 🔛 櫻桃2     |   |
| 🔝 烛光      |   |
| 🔛 烛光动     |   |
| ▶ 烛火      |   |
|           | • |

图 1-129 制作樱桃 2

5. 进入场景制作贺卡 (1)单击"时间轴"面板下方的"场景1"图标,进入"场景1"的舞台窗口。将"图层1" 重新命名为"蜡烛"。选择"铅笔工具",在工具箱中将"笔触颜色"设为"白色",在舞台窗口中 绘制一个闭合不规则路径,效果如图1-131所示。选择"颜料桶工具",在工具箱中将"填充颜色" 设为"白色",在路径中单击鼠标,用白色填充路径,效果如图1-132所示。

(2)分别将"库"面板中的影片剪辑元件"黄蜡烛"、"蓝蜡烛"、"橙蜡烛"拖曳到舞台窗口中,并调整到合适的大小,效果如图 1-133 所示。选中"蜡烛"图层的第65 帧,按"F5"键,在该帧上插入普通帧。

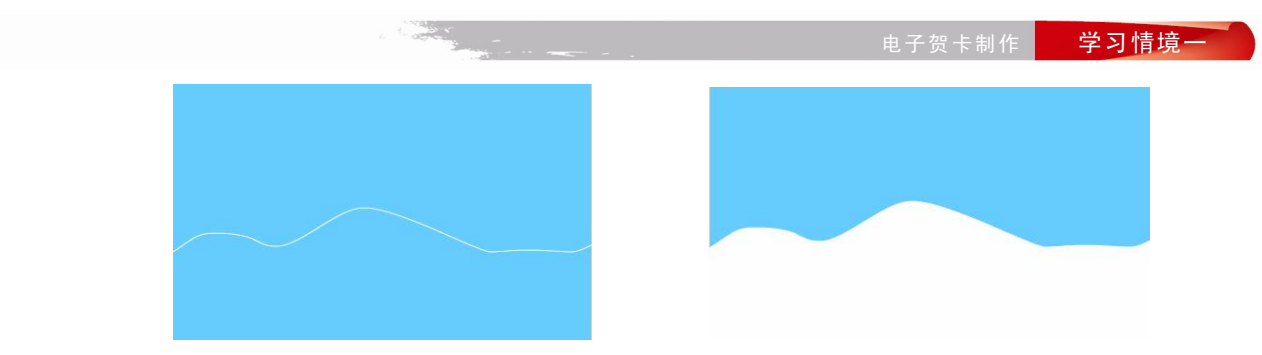

图 1-131 封闭路径

图 1-132 填充"白色"

(3) 在"时间轴"面板中创建新图层并将其命名为"樱桃 1"。选中"樱桃 1"图层的第 48 帧,在该帧上插入关键帧。将"库"面板中的影片剪辑元件"樱桃 1"向舞台窗口中拖曳 2 次,效果如图 1-134 所示。

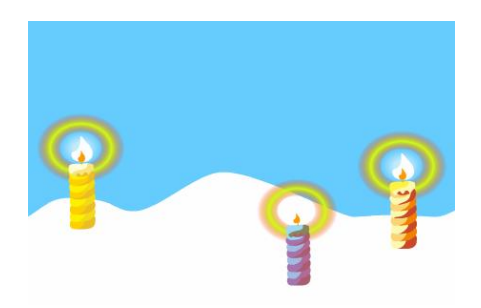

图 1-133 放入三个"蜡烛"

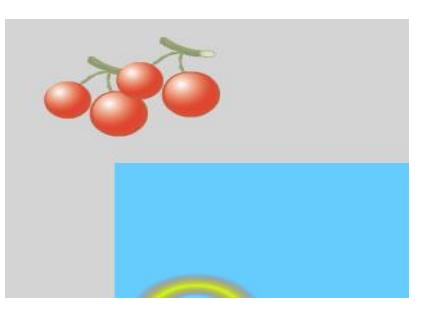

图 1-134 拖入"樱桃1"

(4) 在"时间轴"面板中创建新图层并将其命名为"樱桃 2"。选中"樱桃 2"图层的第42 帧,在该帧上插入关键帧。将"库"面板中的影片剪辑元件"樱桃 1"拖曳到舞台窗口中 1次,将 "库"面板中的影片剪辑元件"樱桃 2"拖曳到舞台窗口中 2次,效果如图 1-135 所示。

(5) 在"时间轴"面板中创建新图层并将其命名为"樱桃 3"。选中"樱桃 3"图层的第45帧,在该帧上插入关键帧。将"库"面板中的影片剪辑元件"樱桃 1"拖曳到舞台窗口中 2次,效果如图 1-136 所示。

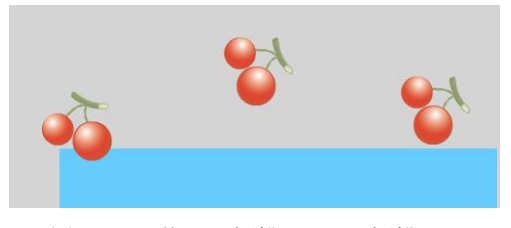

图 1-135 拖入"樱桃1"及"樱桃2"

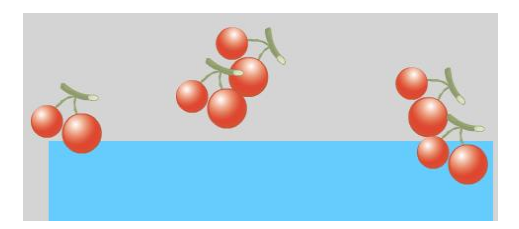

图 1-136 拖入"樱桃1"

(6) 在"时间轴"面板中创建新图层并将其命名为"文字"。选中"文字"图层的第51帧, 在该帧上插入关键帧。将"库"面板中的图形元件"文字"拖曳到舞台窗口上方,选择"任意变形 工具",将其适当旋转,效果如图 1-137 所示。

(7)选择"选择工具",选中"文字"图层的第53帧,在该帧上插入关键帧。在舞台窗口中选中"文字"实例,按住"Shift"键的同时,将其垂直向下拖曳到舞台窗口的下方,效果如图1-138所示。

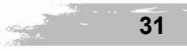

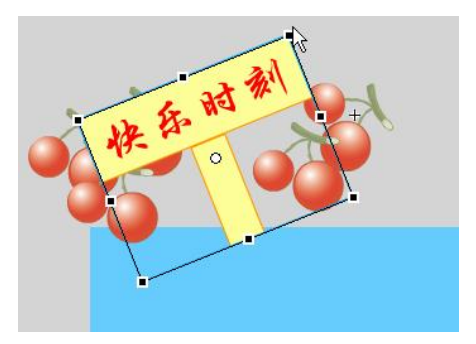

图 1-137 将"文字"拖动至左上方并旋转

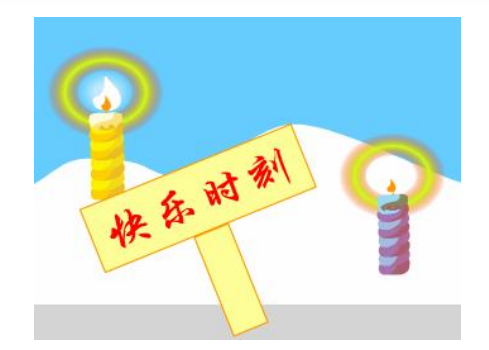

图 1-138 将"文字"垂直向下移动

(8) 右击"文字"图层的第51帧,在弹出的菜单中选择"创建传统补间"命令,生成传统补间动画,如图 1-139 所示。选中"文字"图层的第51帧,调出帧"属性"面板,将"缓动"选项设为"-100",如图 1-140 所示。

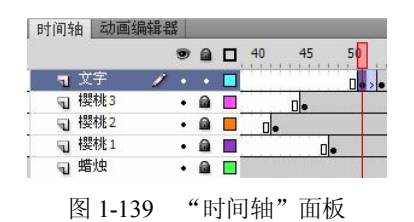

| <b>缓动: <u>-100</u> 输</b> 入 | Î       |
|----------------------------|---------|
| 旋转: 自动                     | ▼]× 0   |
| ☑ 贴紧                       | 🔲 调整到路径 |
| ☑ 同步                       | ☑ 缩放    |

图 1-140 "属性"设置

(9) 在"时间轴"面板中创建新图层并将其命名为"蛋糕"。选中"蛋糕"图层的第25帧, 在该帧上插入关键帧。将"库"面板中的图片"蛋糕"拖曳到舞台窗口上方,选择"任意变形工具", 将其适当调整大小,效果如图 1-141 所示。选中"蛋糕"图层的第30帧,在该帧上插入关键帧, 按住"Shift"键的同时,将其垂直向下拖曳到舞台窗口的下方,选中该层的第25帧,单击鼠标右 键,从弹出的对话框中选择"创建传统补间"命令,效果如图 1-142 所示。

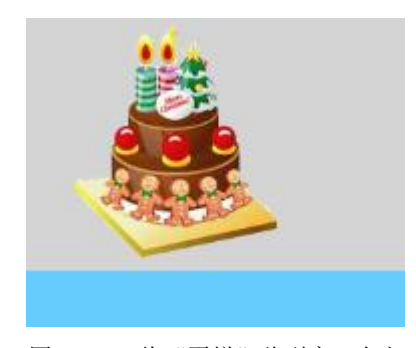

图 1-141 将"蛋糕"移到窗口上方

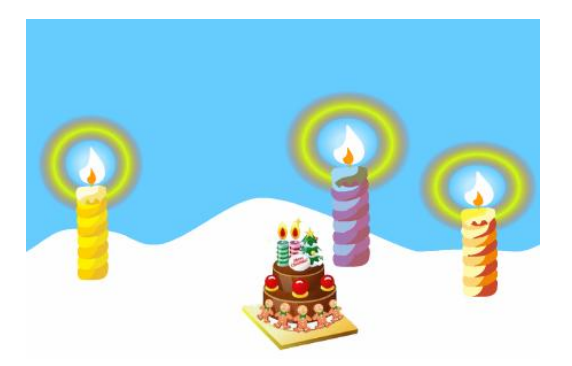

图 1-142 将"蛋糕"移到窗口下方

(10) 在"时间轴"面板中创建新图层并将其命名为"气球"。选中"气球"图层的第55帧, 在该帧上插入关键帧。将"库"面板中的图片"气球"拖曳到舞台窗口左上方,选择"任意变形工 具",将其适当调整大小,效果如图 1-143 所示。选中"气球"图层的第58帧及第60帧,插入关 键帧。选中第58帧,将其向右拖曳到舞台窗口的右方,效果如图 1-144 所示。右击"气球"图层 的第55帧和第58帧,在弹出的菜单中选择"创建传统补间"命令,生成传统补间动画。

#### 子贺卡制作 学习情境一

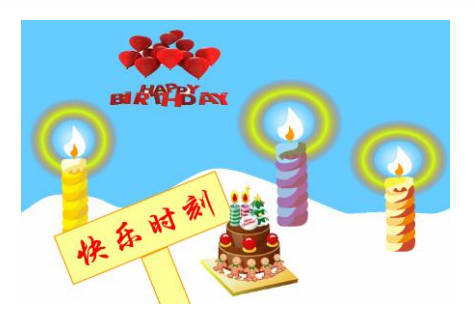

图 1-143 将"气球"移到窗口上方

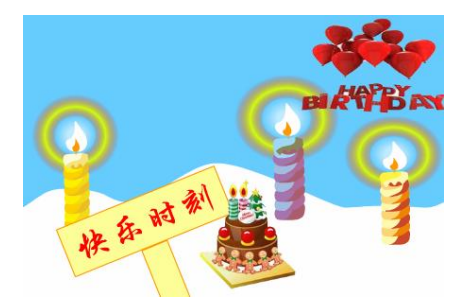

图 1-144 将"蛋糕"移到窗口右方

(11) 在"时间轴"面板中创建新图层并将其命名为"声音"。将"库"面板中的声音文件"生日歌"拖曳到舞台窗口中。选中"声音"图层的第1帧,调出帧"属性"面板,选中"同步"选项下拉列表中的"事件"和"循环"选项,如图1-145所示。

(12) 在"时间轴"面板中创建新图层并将其命名为"动作脚本"。选中"动作脚本"图层的 第 65 帧,在该帧上插入关键帧,选择"窗口 | 动作"命令,弹出"动作"面板,在面板的左上方 将脚本语言版本设置为"ActionScript 1.0&2.0",单击"将新项目添加到脚本中"按钮,在弹出的 菜单中选择"全局函数 | 时间轴控制 | stop"命令,在脚本窗口中显示出选择的脚本语言,如图 1-146 所示。生日贺卡制作完成,按"Ctrl+Enter"组合键即可查看效果,如图 1-147 所示。

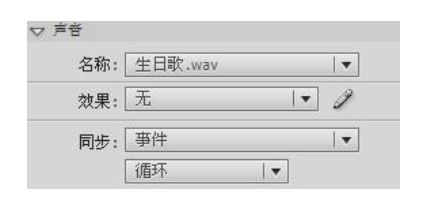

图 1-145 属性" 面板

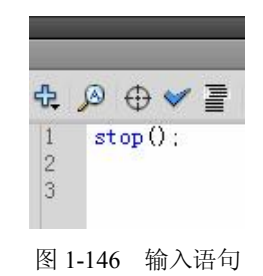

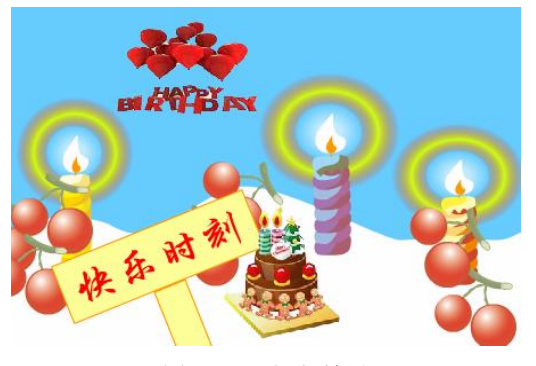

图 1-147 运行效果

## 1.6 学习情境小结

本学习情境通过案例导入及项目实战,使同学们能够熟练运用 Flash CS5 的典型工具及相应的 属性面板完成动画的创作。大家可以根据自己的需要选择背景图片、祝福语、音乐、主题等,通过

本学习情境的学习,轻松达到想要的电子贺卡效果。使电子贺卡在传递"含蓄"的表白和祝福的同时,又形成了自己独特的文化内涵,加强了人们之间的相互尊重与体贴。

1

## 1.7 学习情境练习一

- 1. 拓展能力训练项目——友情贺卡。
- 项目任务 设计制作一张友情贺卡。
- 客户要求
   以"冬天的思念"为主题,设计一张 550\*400 像素的照片,以寄托对朋友的关怀和思念。
- 关键技术
  - ▶ 情景交融。
  - ▶ 动画节奏及时间控制。
  - ▶ 绘图工具的灵活使用。
- 参照效果图

友情贺卡的最终制作效果如图 1-148 所示。

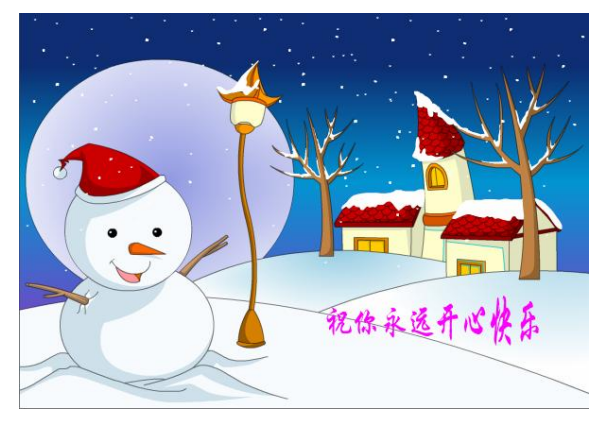

图 1-148 友情贺卡效果图

- 2. 拓展能力训练项目——教师节贺卡。
- 项目任务 设计制作一张教
  - 设计制作一张教师节贺卡。
- 客户要求
  - 以"教师节"为主题,设计一张 450\*300 像素的照片,以寄托对老师的关怀和感激。
- 关键技术
  - ▶ 影片剪辑元件的创建。
  - ▶ 声音的插入控制。
  - ▶ 绘图工具的灵活使用。
- 参照效果图 教师节贺卡的最终效果如图 1-149 所示。

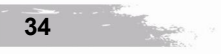

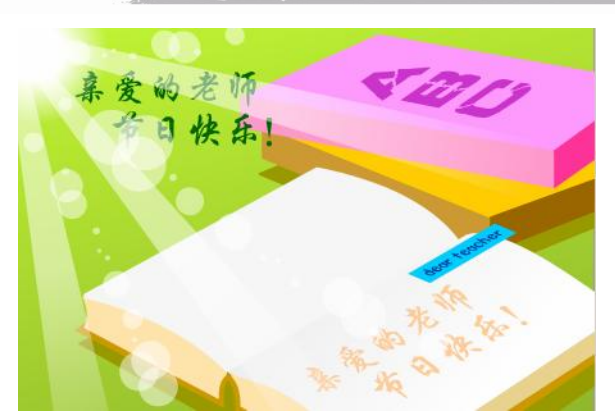

图 1-149 教师节贺卡效果图

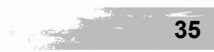